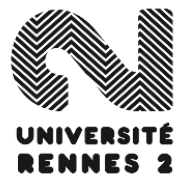

@Boris Mericskay

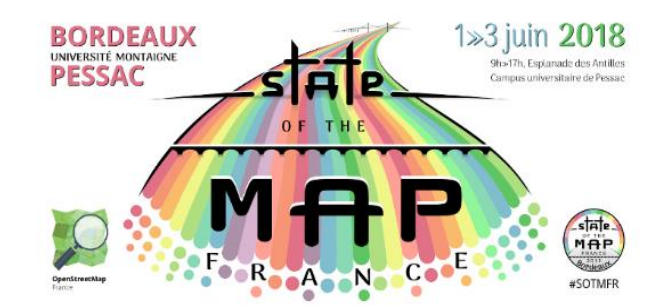

# Atelier : Prise en main de l'API Overpass

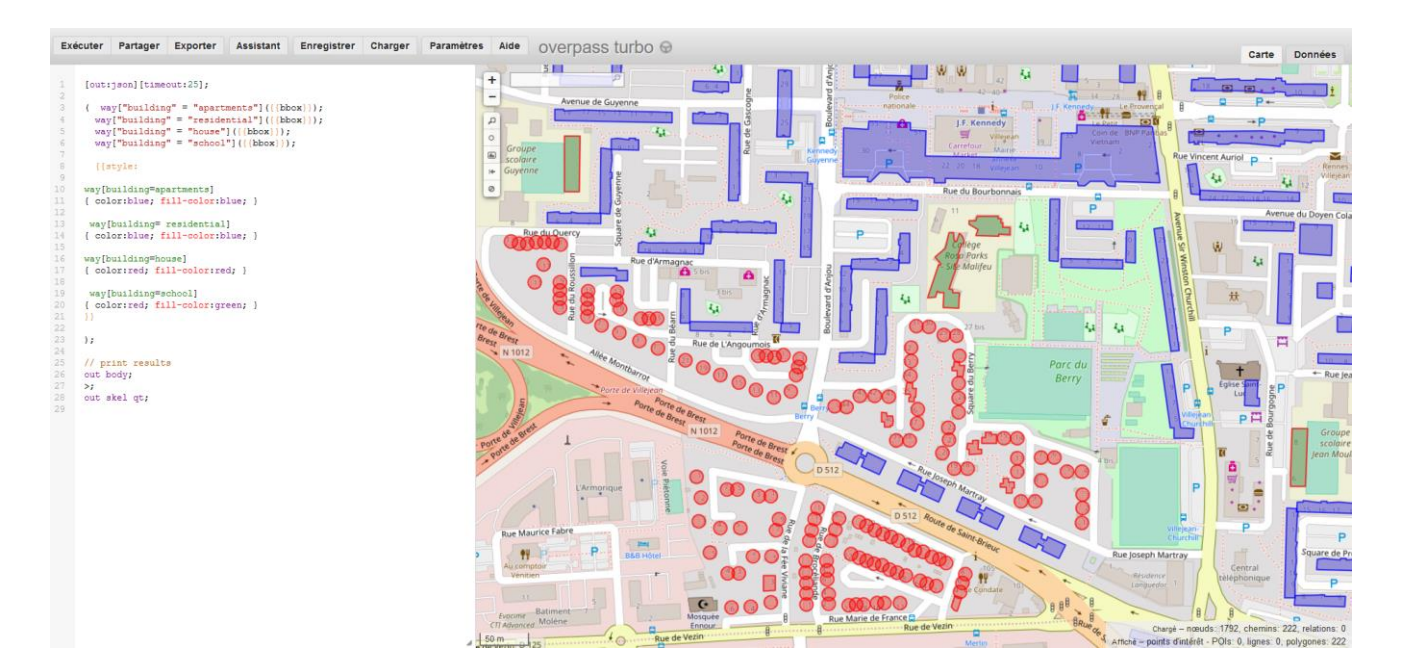

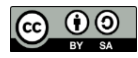

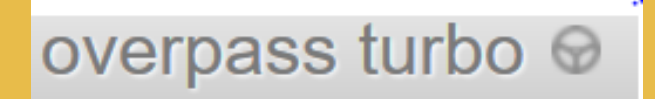

# **Overpass** turbo

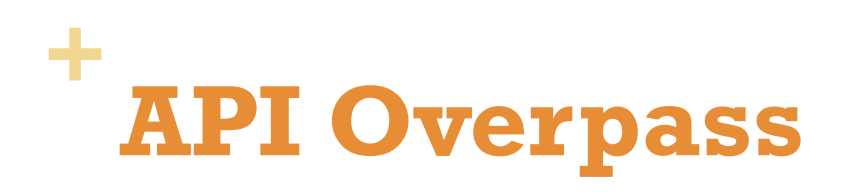

https://overpass-turbo.eu/

**API Overpass** permet d'interroger la base de données OSM

- Possibilité d'interrogation nombreuses
- Extraction de données massives et personnalisées

**Overpass turbo** est une application Web d'exploration de données pour OpenStreetMap

Ce site permet d'exécuter toutes sortes de requêtes de l' API
 Overpass et présente le résultat sur une carte interactive.

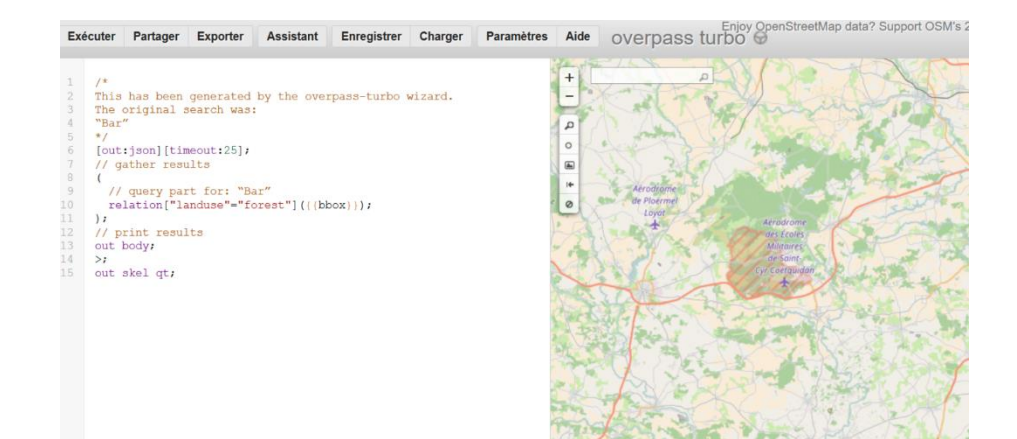

# **Modèle de données OSM**

Dans un SIG, les données cartographiques sont représentées de trois façons différentes

- Points, lignes et polygones
- Les données attachées à ces objets sont généralement stockées dans une base de données liée à la base géographique.

Dans OpenStreetMap, ces trois concepts sont modélisés différemment -> 3 objets primitifs (Eléments) :

- **Nœuds** (nodes)
- Lignes (ways)
- Relations

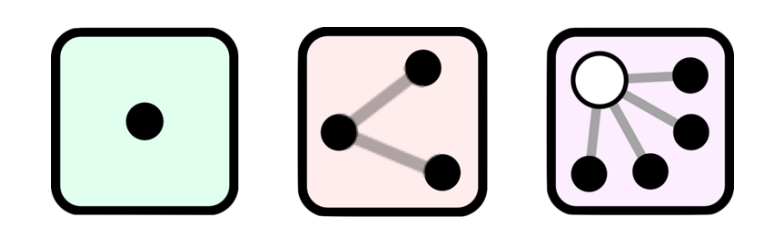

# **Modèle de données OSM**

#### Node

- Eléments de base du système OSM
- Les nœuds consistent en une latitude et une longitude
- Peuvent êtres utilisés seul ou en groupe pour former un chemin

#### Way

- Interconnexion entre au deux nœuds caractérisant une ligne
- Chemin ouvert / Chemin fermé / Zones

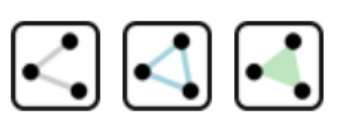

#### Relation

 Servent à regrouper différents objets qui considérés les uns avec les autres forment un nouvel objet (ligne de bus)

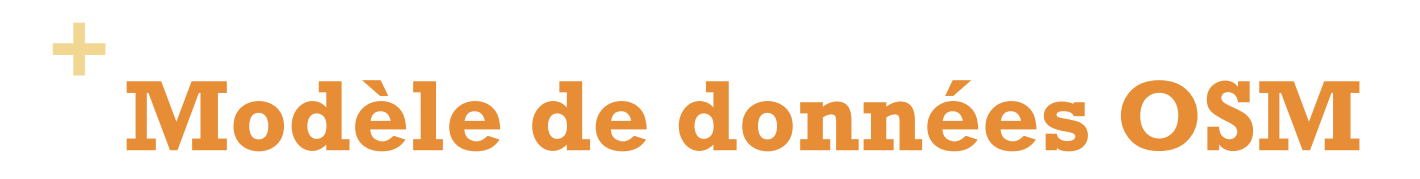

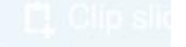

## OSM Data Model

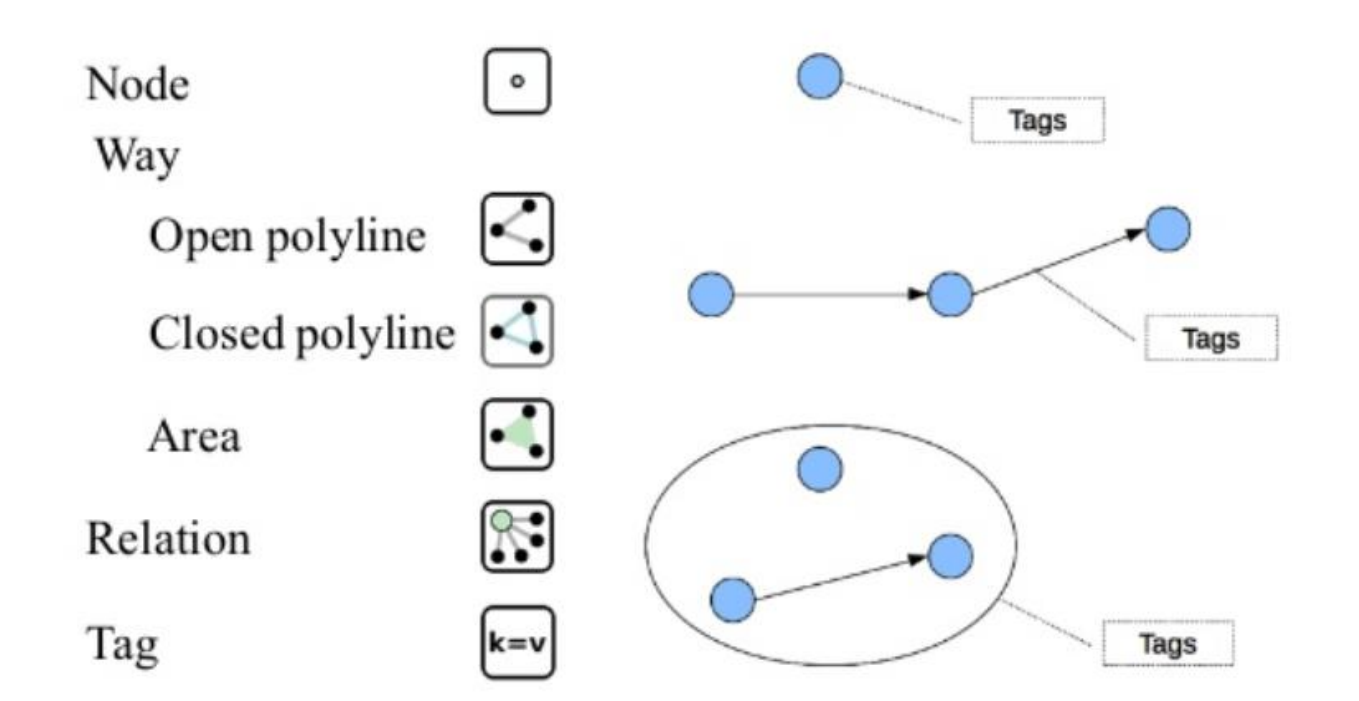

## + La folksonomie OSM

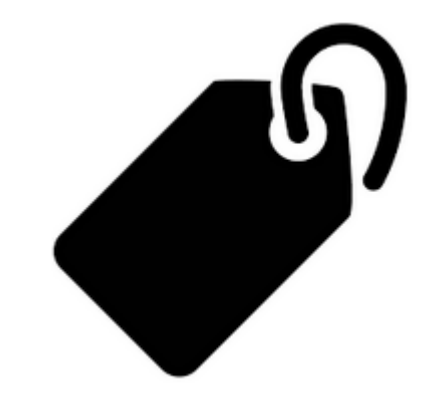

#### Une sémantique bien particulière

À chacun des trois éléments peuvent être associés un ou plusieurs tags permettant de le caractériser (étiquetage)

# Approche basée sur une folksonomie en perpétuelle évolution

« Indexation personnelle, est un système de classification collaborative décentralisée spontanée, basé sur une indexation effectuée par des non-spécialistes »

La folksonomie d'OSM bénéficie d'une grande flexibilité et surtout d'une véritable évolutivité

#### + La folksonomie OSM

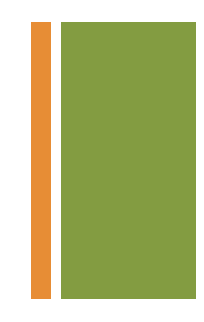

Le schéma des tags repose sur le fonctionnement <clé>=<valeur> (key=value)

 $\rightarrow$  Possibilité d'associer plusieurs tags à un objet

Par exemple pour indiquer qu'un trait correspond à une route secondaire, en sens unique, de vitesse maximale 90 km/h et munie d'une bande cyclable, on utilisera :

- highway=secondary
- oneway=yes
- <u>maxspeed</u>=90
- cycleway=lane

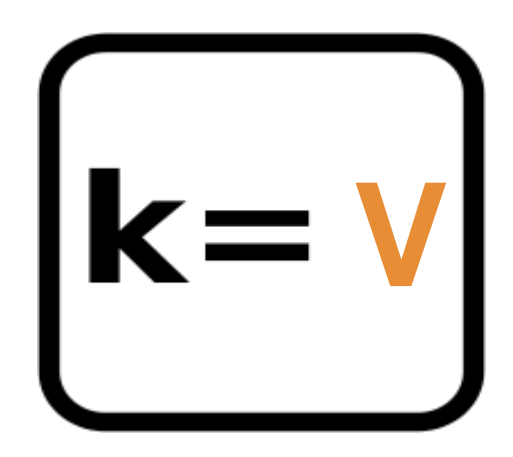

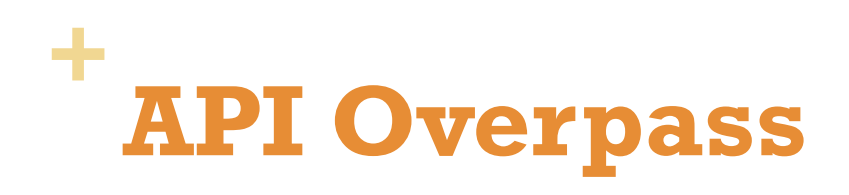

#### **Routes**

Documentation

http://wiki.openstreetmap.org/wiki/Key:highway

Key = **highway** 

Value =

- motorway
- Trunk
- Primary
- Secondary

**—** ...

| Key     | Value                                                                                           | Element | Comment                                                                                                    | Rendering | Photo |  |  |  |  |
|---------|-------------------------------------------------------------------------------------------------|---------|----------------------------------------------------------------------------------------------------|-----------|-------|--|--|--|--|
|         |                                                                                                 |         | Roads                                                                                                    |           |       |  |  |  |  |
|         | These are the principal tags for the road network. They range from the most to least important. |         |                                                                                                    |           |       |  |  |  |  |
| highway | motorway                                                                                        | 4       | A restricted access major divided highway, normally with 2<br>or more running lanes plus emergency hard shoulder.<br>Equivalent to the Freeway, Autobahn, etc. |           |       |  |  |  |  |
| highway | trunk                                                                                           |         | The most important roads in a country's system that aren't<br>motorways. (Need not necessarily be a divided highway.)                                          |           |       |  |  |  |  |
| highway | primary                                                                                         |         | The next most important roads in a country's system. (Often link larger towns.)                                                                                |           | 27    |  |  |  |  |
| highway | secondary                                                                                       |         | The next most important roads in a country's system. (Often link towns.)                                                                                       |           |       |  |  |  |  |
| highway | tertiary                                                                                        |         | The next most important roads in a country's system. (Often link smaller towns and villages)                                                                   |           |       |  |  |  |  |
|         |                                                                                                 |         | The least most important through roads in a country's                                                                                                    |           |       |  |  |  |  |

## **Requêtes classiques**

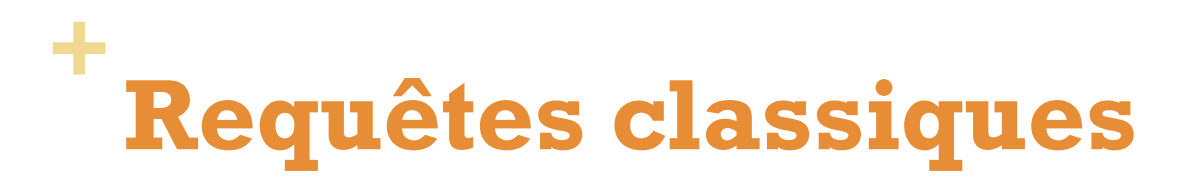

#### **Extraire les routes selon une valeur (hierarchie)**

Les routes principales (trunk) <u>https://overpass-turbo.eu/s/z8s</u>

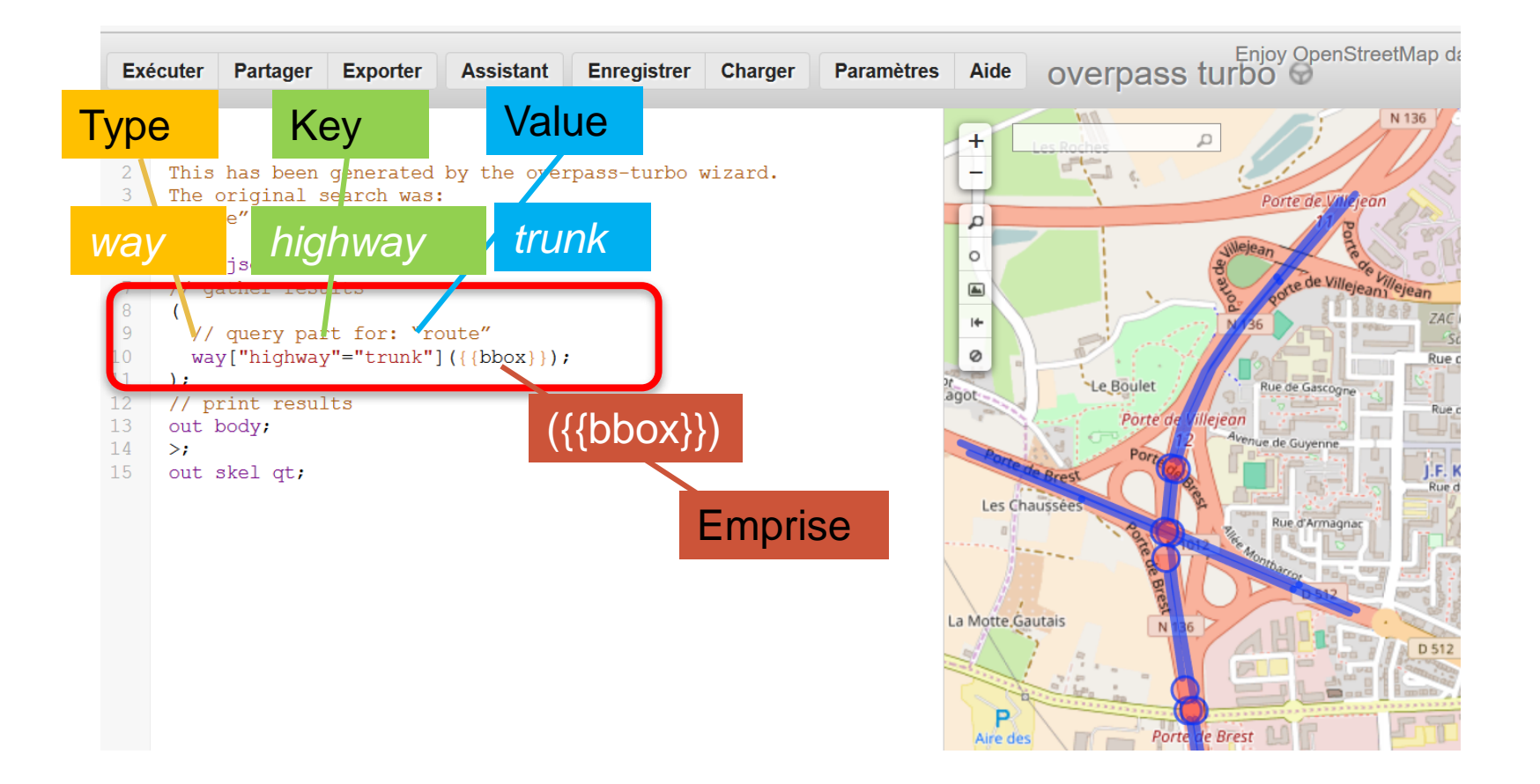

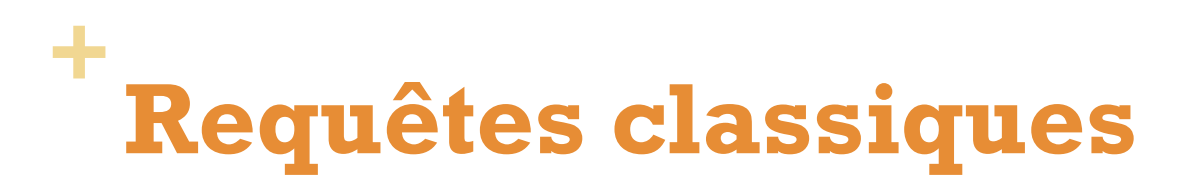

#### **Combiner 2 critères**

 Les grandes routes principales (trunk) et les routes principales (primary)

```
/*
This has been generated by the overpass-turbo wizard.
The original search was:
    "route"
    */
    [out:json][timeout:25];
    // gather results
    // query part for: "route"
    way["highway"="trunk"]({{bbox}});
    way["highway"="primary"]({{bbox}});
    );
    // print results
    out body;
    >;
    out skel qt;
```

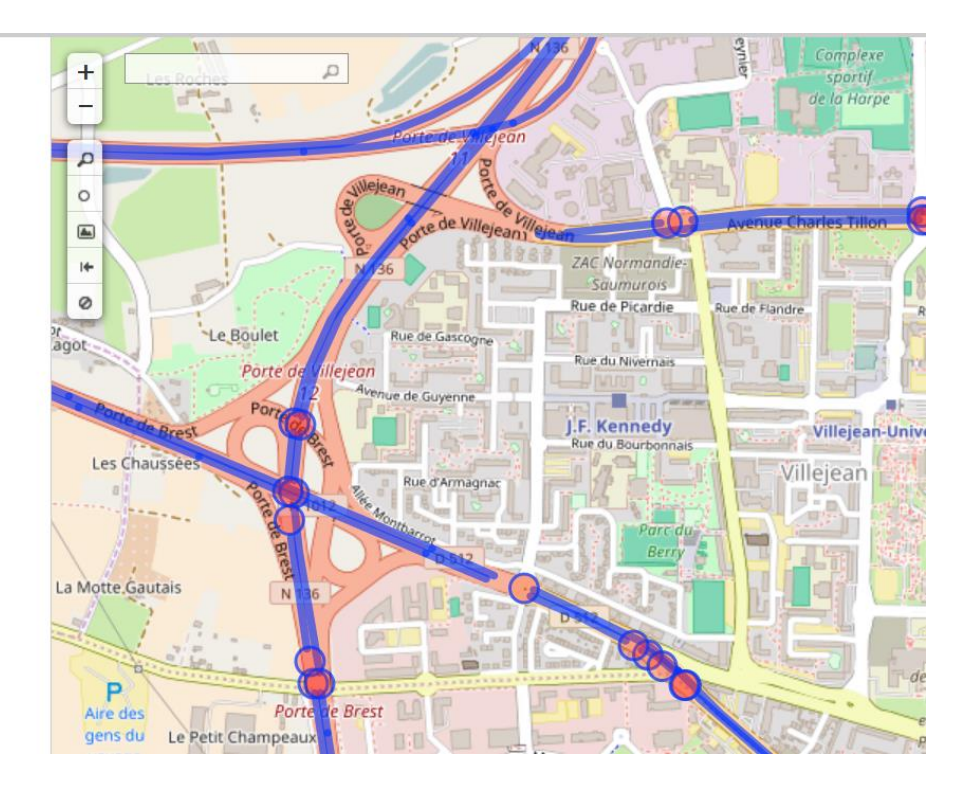

## + Requêtes classiques

#### Ajouter un critère de vitesse

- Les routes limitées à 30kmh (*maxspeed*)
- http://wiki.openstreetmap.org/wiki/Key:maxspeed

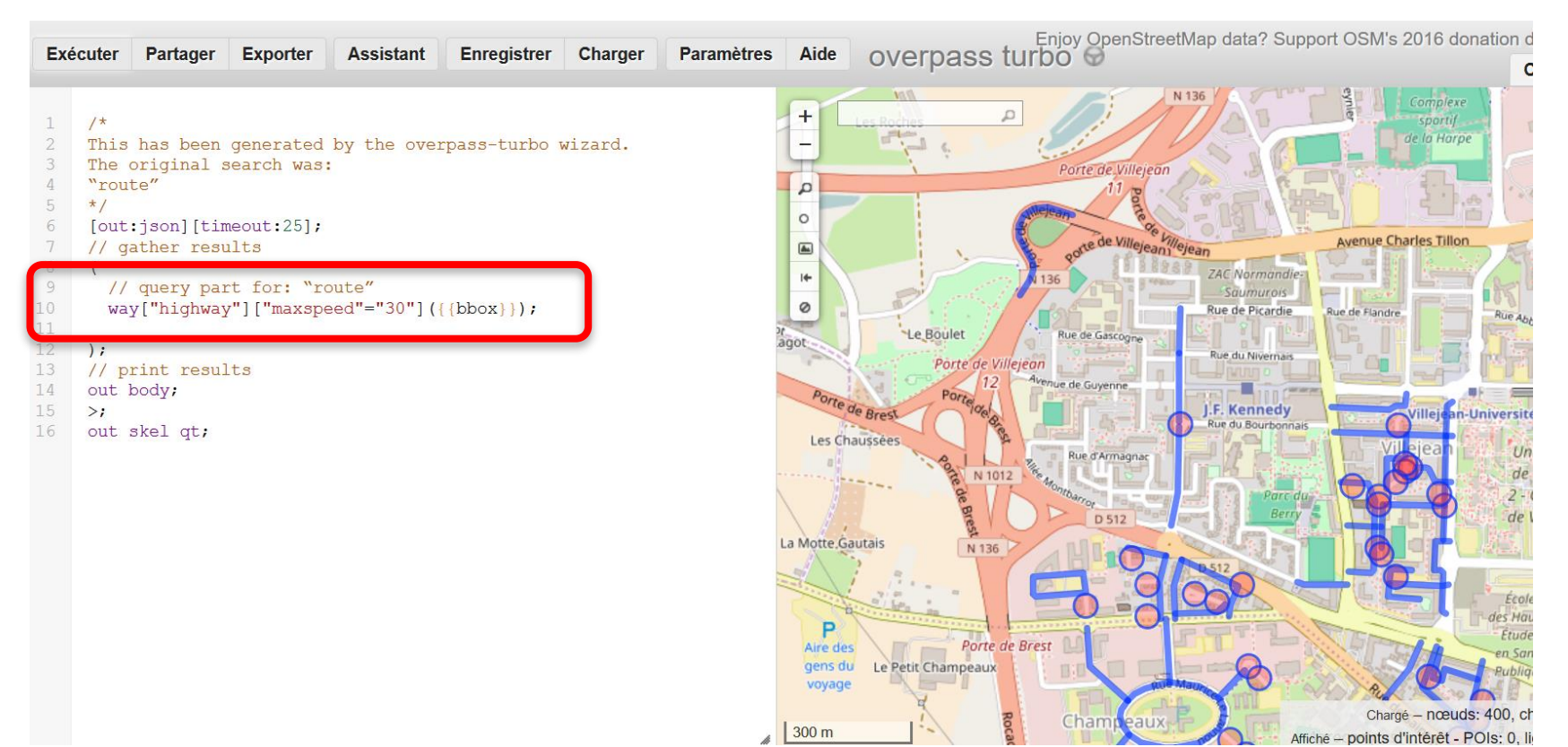

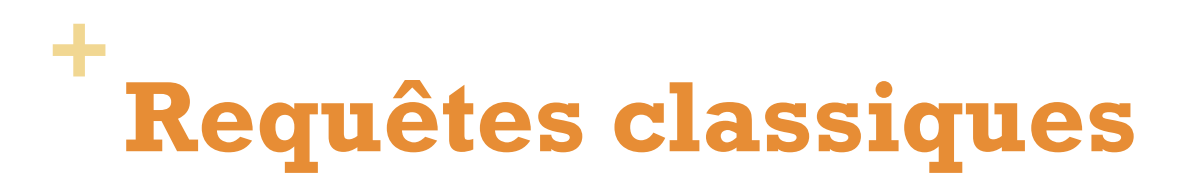

#### Ajouter un critère de direction

- Les routes en sens unique (oneway)
- http://wiki.openstreetmap.org/wiki/Key:oneway

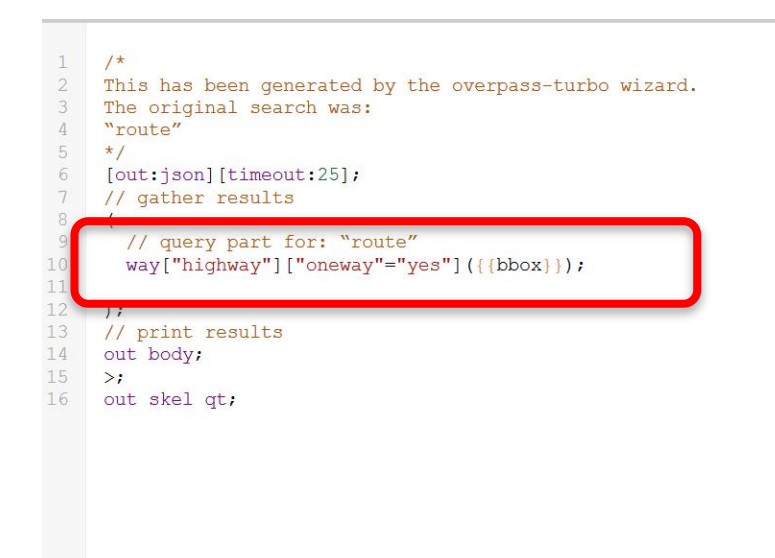

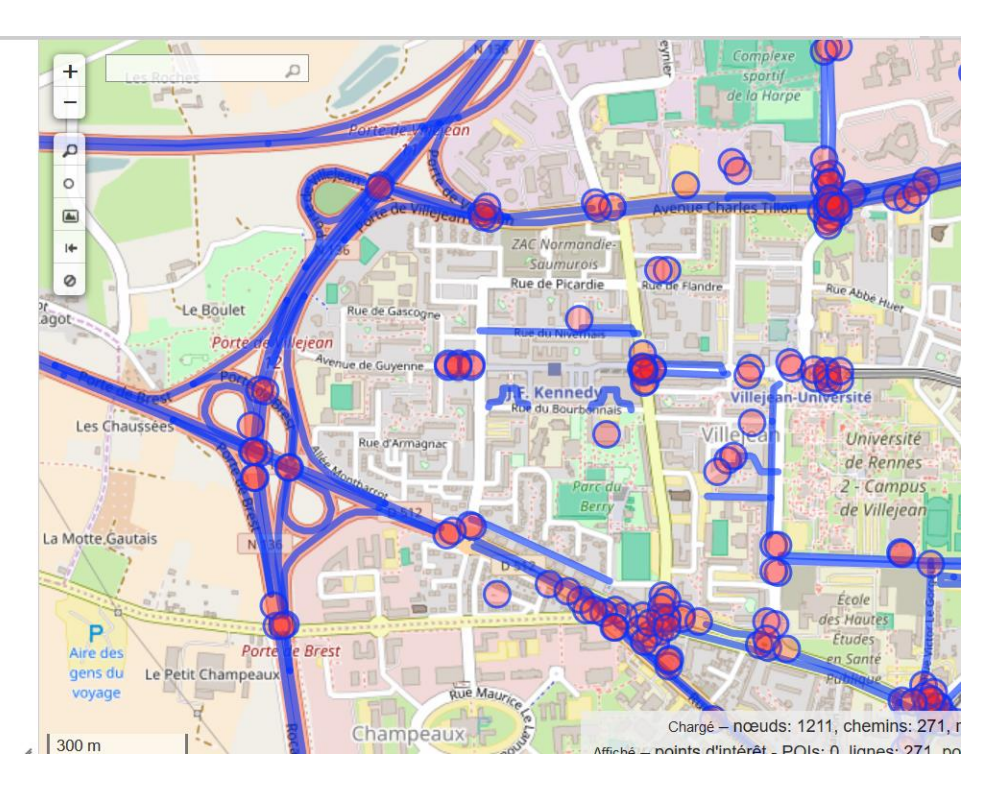

# Modifier l'emprise de la recherche

Deux options :

1. Utiliser l'emprise de la carte (bbox)

way ["highway"="trunk"]({{bbox}});

2. Utiliser un non de lieux (ville, région, pays,...)

```
{{geocodeArea:rennes}}->.searchArea;
```

```
way ["highway"="trunk"](area.searchArea);
```

## + Requêtes classiques

#### Choisir la zone d'interrogation (emprise de la requête)

 Récupérer les routes à sens uniques et limitées à 30km/h à Rennes

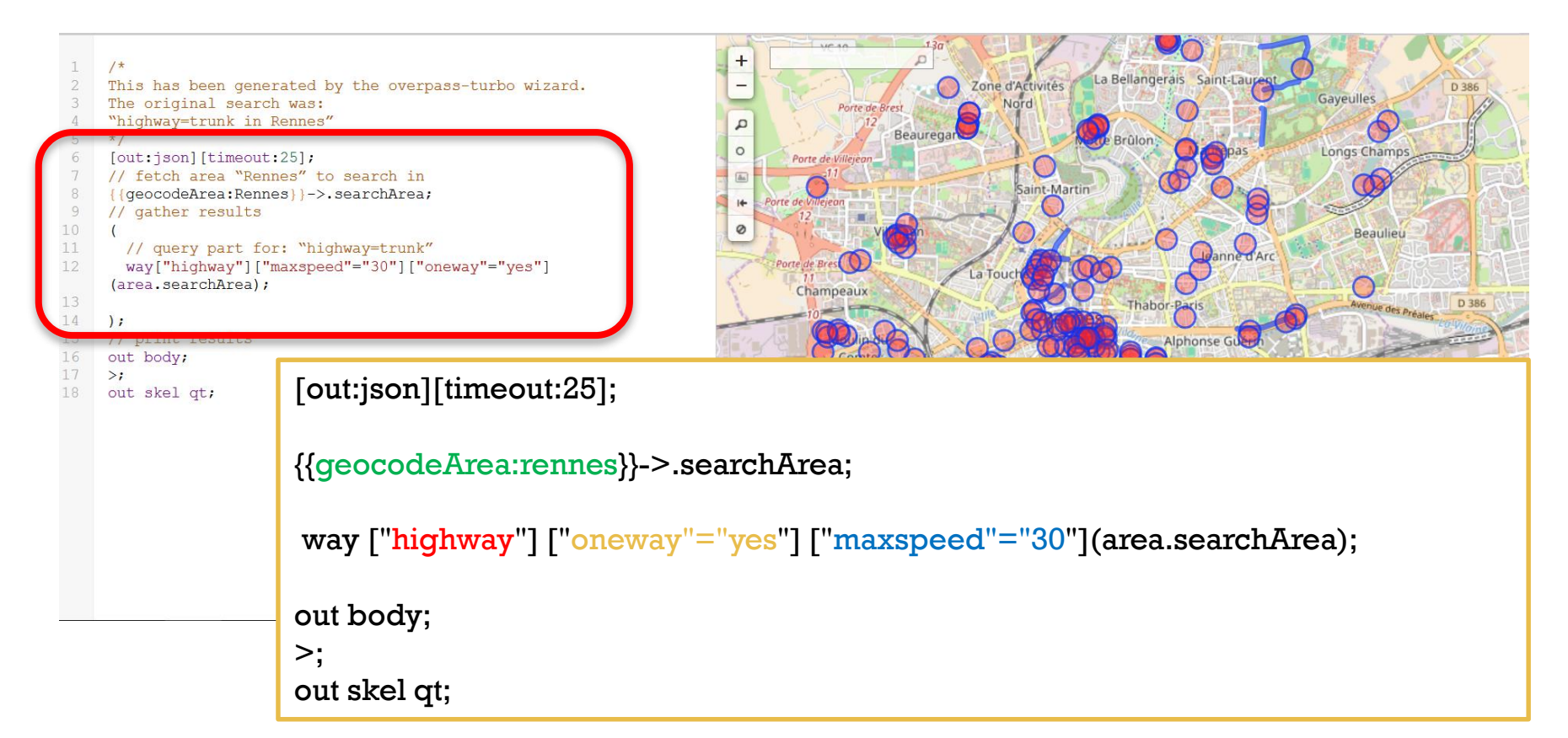

## + Requêtes classiques

#### Choisir la zone d'interrogation (emprise de la requête)

#### Récupérer les routes à sens uniques et limitées à 30km/h à Nantes

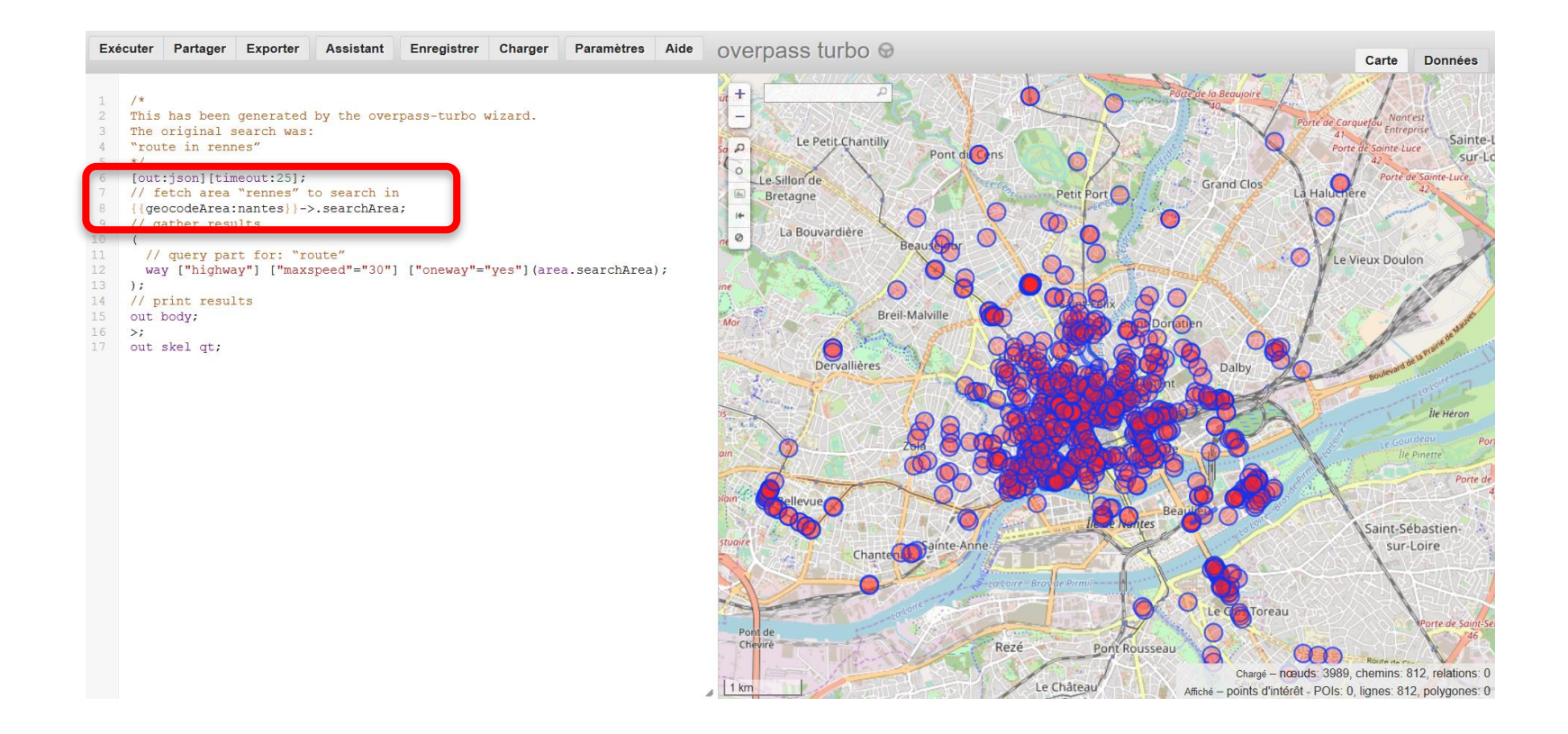

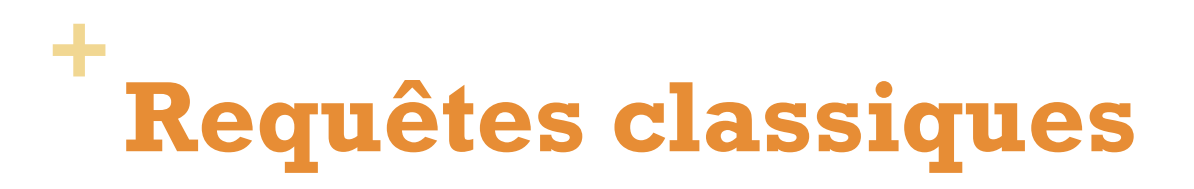

#### Amenity

Documentation

http://wiki.openstreetmap.org/wiki/Key:amenity

Key = **highway** 

Value =

- bar
- recycling
- bench
- school

**—** ...

| Key     | Value          | Element | Comment                                                                                                    | Rendering | Photo |
|---------|----------------|---------|----------------------------------------------------------------------------------------------------|-----------|-------|
|         |                |         | Sustenance                                                                                                    |           |       |
| amenity | bar            | •       | Bar is a purpose-built commercial establishment that sells alcoholic<br>drinks to be consumed on the premises. They are characterised by a<br>noisy and vibrant atmosphere, similar to a party and usually don't sell<br>food. See also the description of the tags<br>amenity=pub;bar;restaurant for a distinction between these.                                                                                                    | T         |       |
| amenity | bbq            | 0       | BBQ or Barbecue is a permanently built grill for cooking food, which is<br>most typically used outdoors by the public. For example these may be<br>found in city parks or at beaches. Use the tag fuel=* to specify the<br>source of heating, such as fuel=wood;electric;charccal.<br>For mapping nearby table and chairs, see also the tag<br>tourism=picnic_site. For mapping campfires and firepits,<br>instead use the tag leisure=firepit. |           |       |
| amenity | biergarten     | •       | Biergarten or beer garden is an open-air area where alcoholic<br>beverages along with food is prepared and served. See also the<br>description of the tags amenity=pub; bar; restaurant. A<br>biergarten can commonly be found attached to a beer hall, pub, bar,<br>or restaurant. In this case, you can use biergarten=yes additional<br>to amenity=pub; bar; restaurant.                                                                     | <u>í</u>  |       |
| amenity | cafe           | •.      | Cafe is generally an informal place that offers casual meals and<br>beverages; typically, the focus is on coffee or tea. Also known as a<br>coffeehouse/shop, bistro or sidewalk cafe. The kind of food served<br>may be mapped with the tags cuisine=* and diet=*. See also<br>the tags amenity=restaurant;bar;fast_food.                                                                                                    | P         |       |
| amenity | drinking_water | 0       | Drinking water is a place where humans can obtain potable water for<br>consumption. Typically, the water is used for only drinking. Also known<br>as a drinking fountain or bubbler.                                                                                                    | Ť         | Û     |

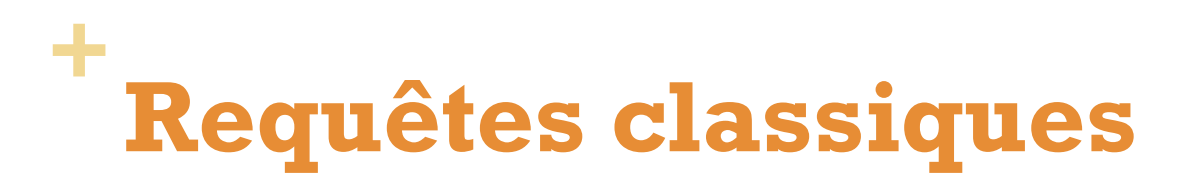

#### $\rightarrow$ Extraire les bars

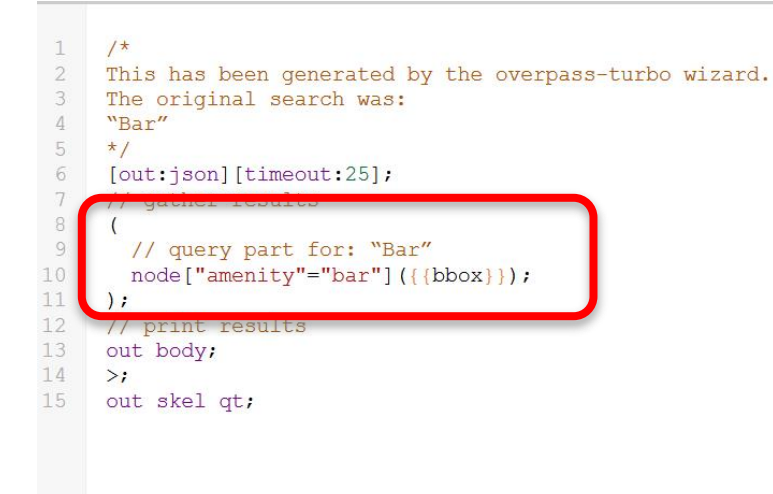

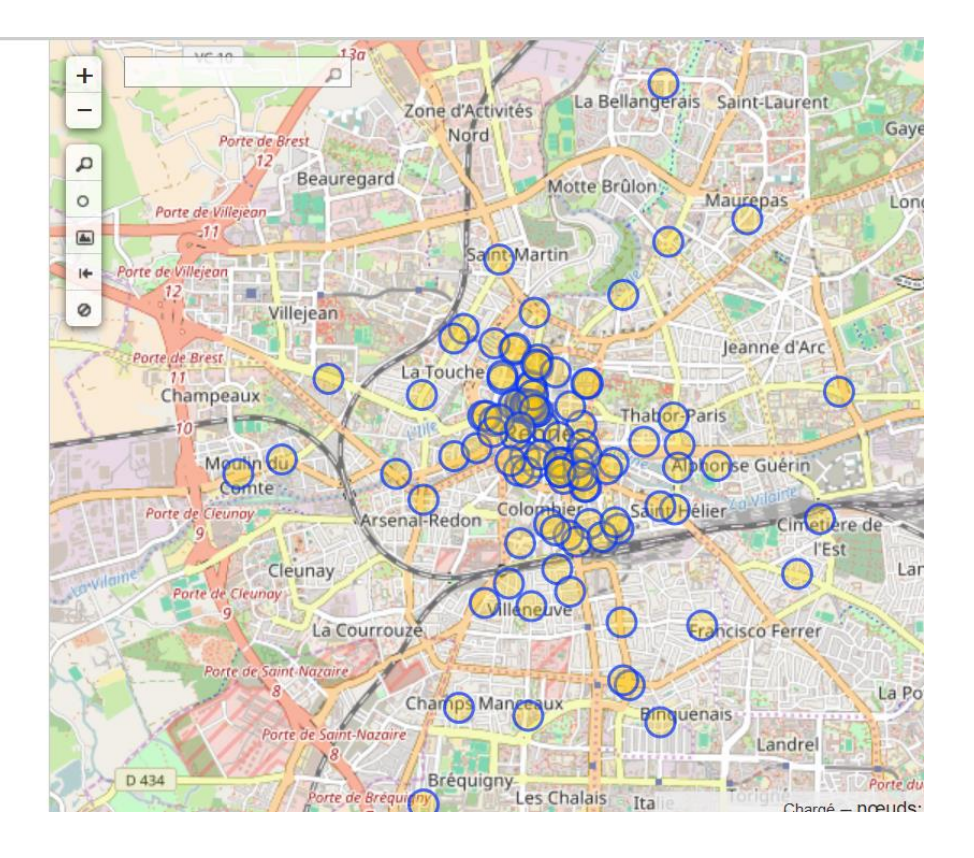

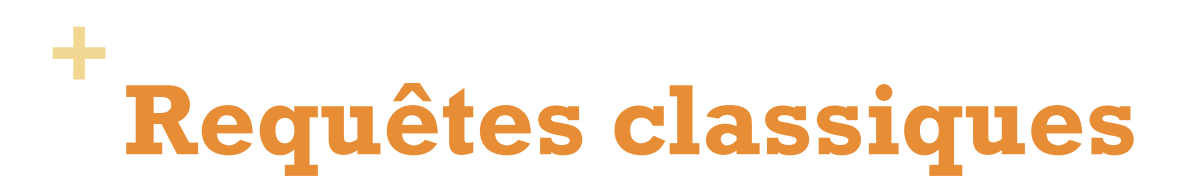

#### Extraire plusieurs type d'objets

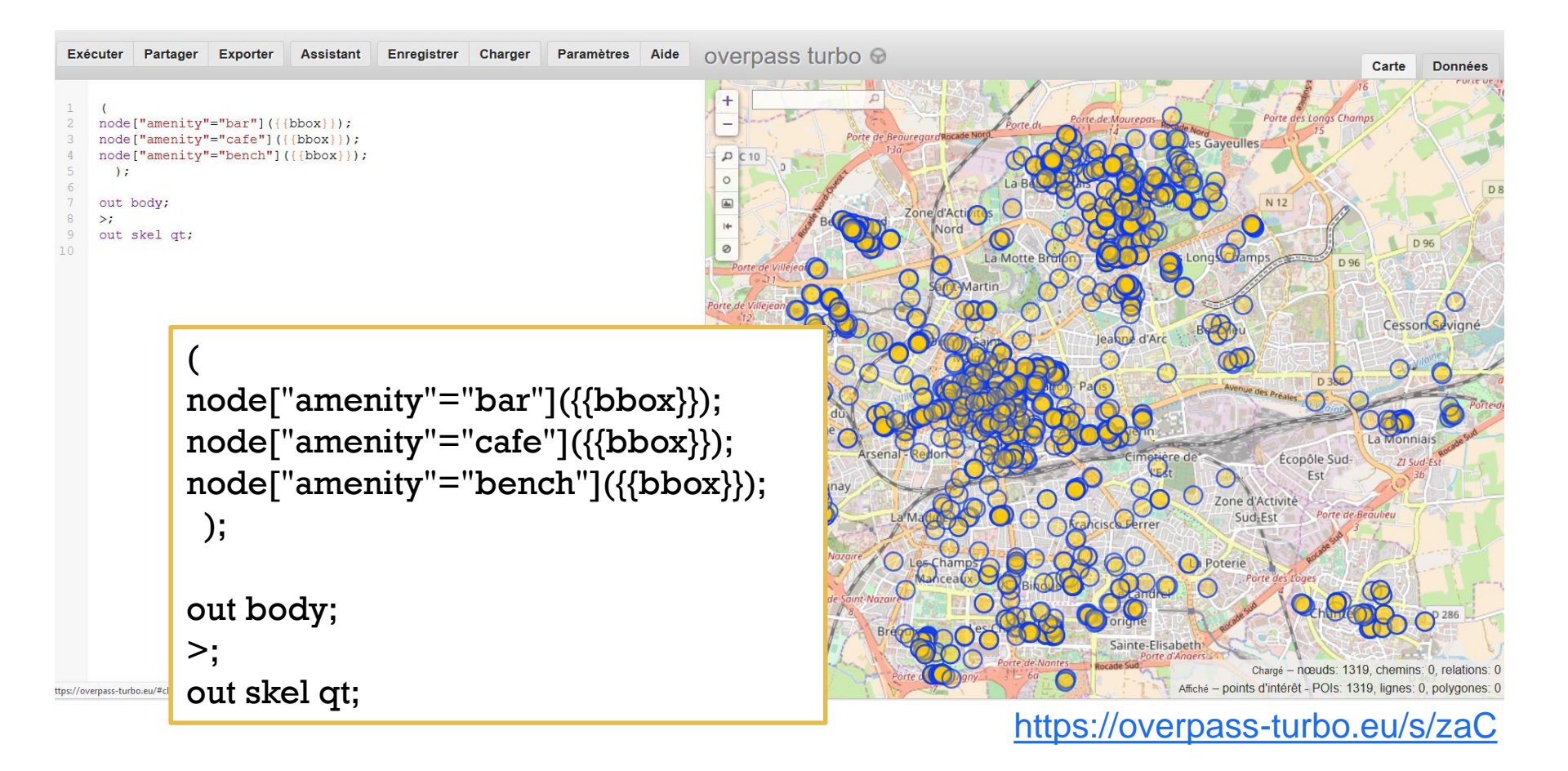

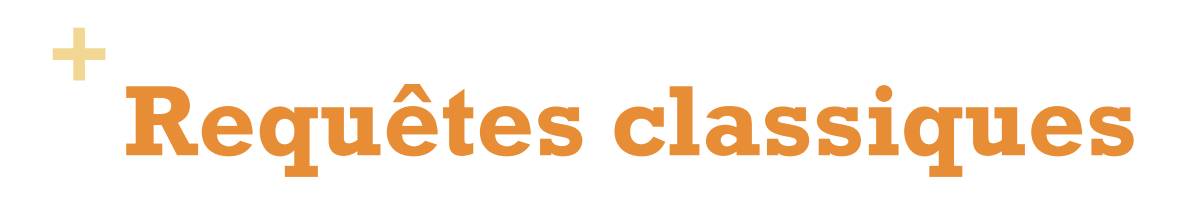

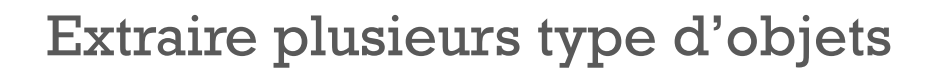

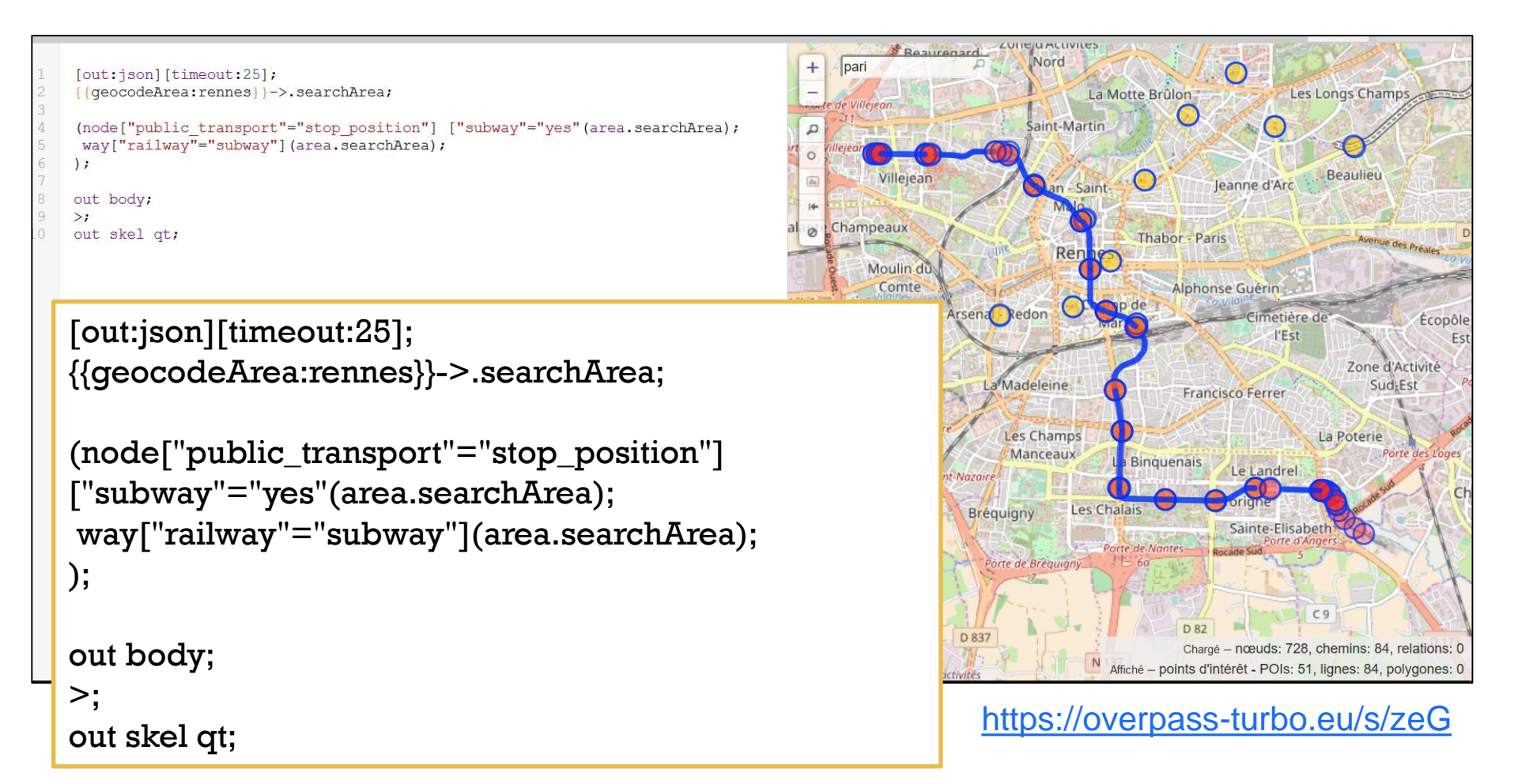

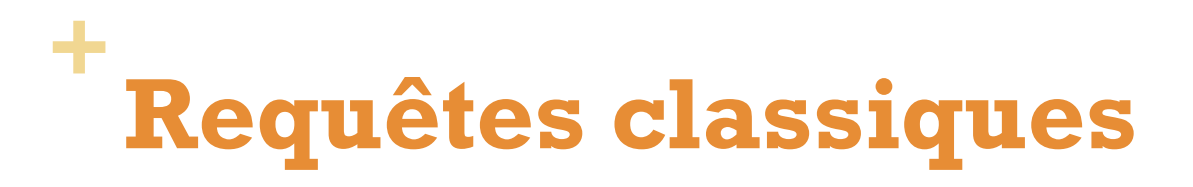

#### Boundary

Documentation

#### http://wiki.openstreetmap.org/wiki/Boundaries

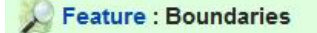

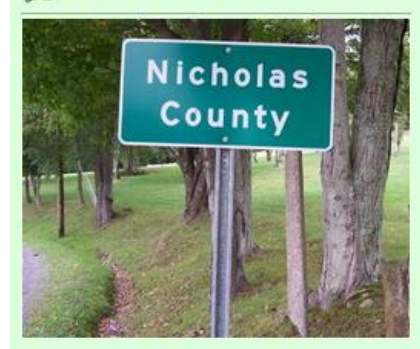

#### Description

Boundaries mark the borders of areas, mostly political, but also of other administrative areas.

Tags

boundary=\*

#### Other

#### boundary=maritime

for marking maritime borders (rather than land areas normally assumed by bounda:

#### boundary=political

is approved, should be documented in each country where they are used. Can be use

boundary=vice\_county

for marking vice counties in Britain and Ireland @.

boundary=national\_park

marks the borders of a national park.

boundary=protected\_area

a more recently introduced tag with a more verbose tagging scheme which can deal v

#### boundary=religious\_administration

trial for dioceses, parishes... see FrViPofm/Tag:boundary=religious\_administration

boundary=national

is approved, but not documented, can somebody check tagwatch for usage?

#### boundary=civil

is approved, but not documented, can somebody check tagwatch for usage?

#### boundary=metropole

trial: When metropolitan areas don't match with an administrative subdivision (someti

## + Requêtes classiques

#### Limites administratives

- Régions = 4
- Départements = 6
- Arrondissements= 7
- Communes = 8
- Quartiers = 9

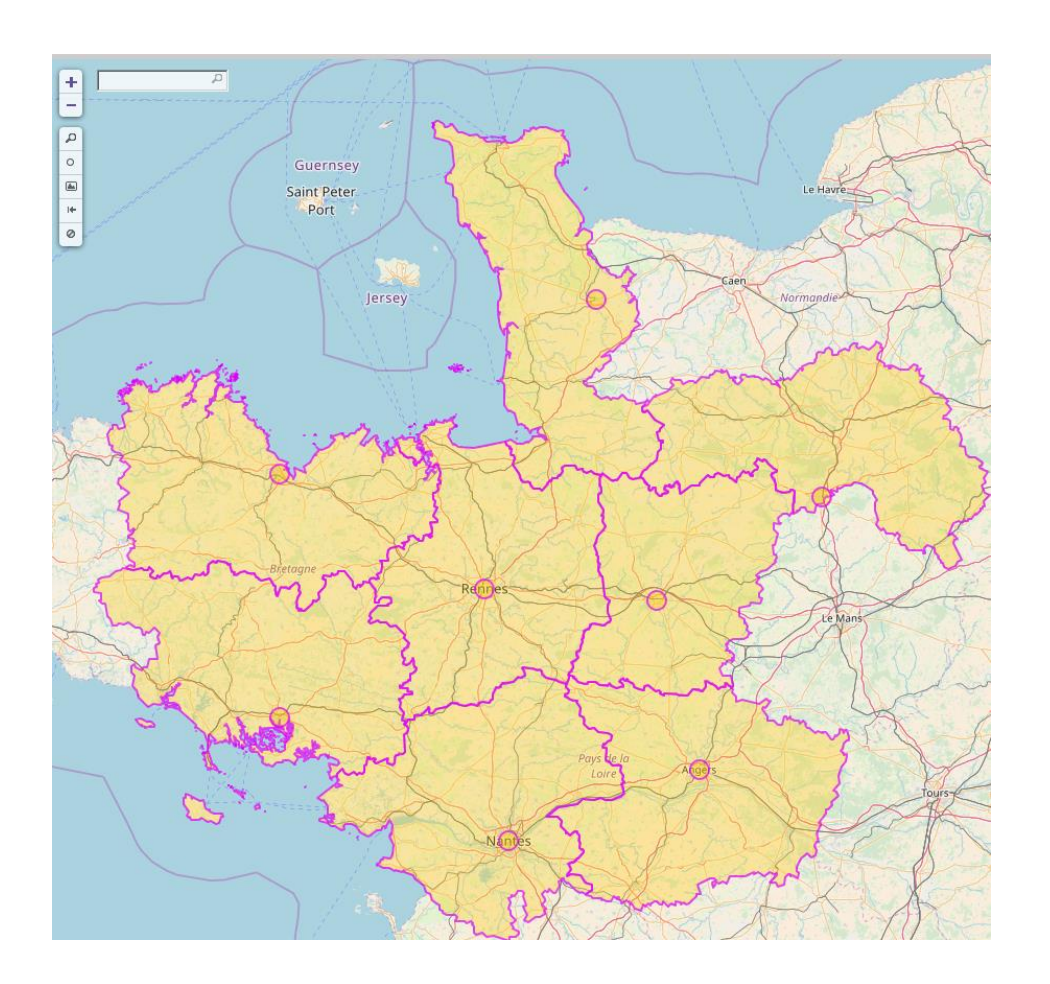

## + Requêtes classiques

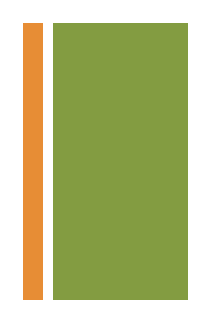

#### Extraire les communes adjacentes à Rennes

- Niveau communal en France ("8 ")
- http://wiki.openstreetmap.org/wiki/Tag:boundary%3Dadministrative

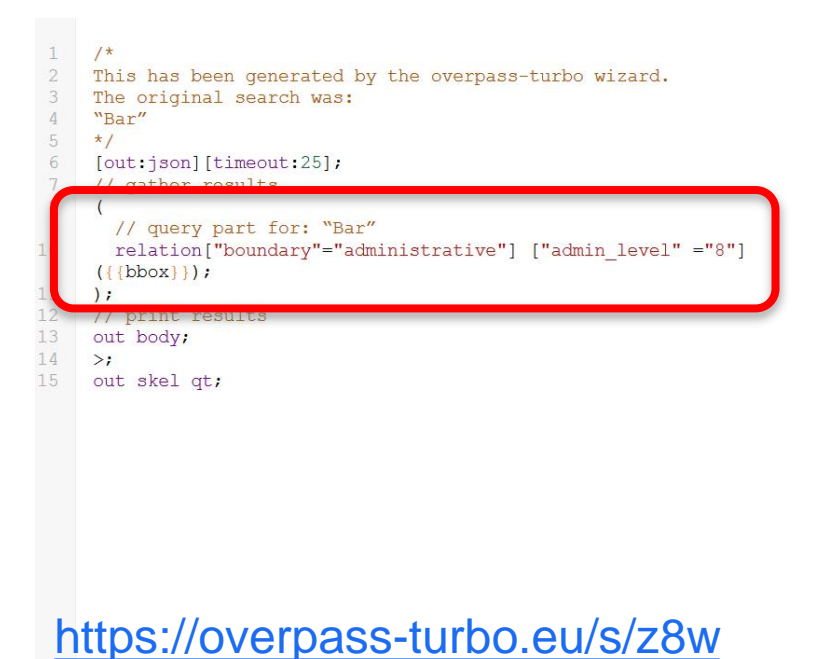

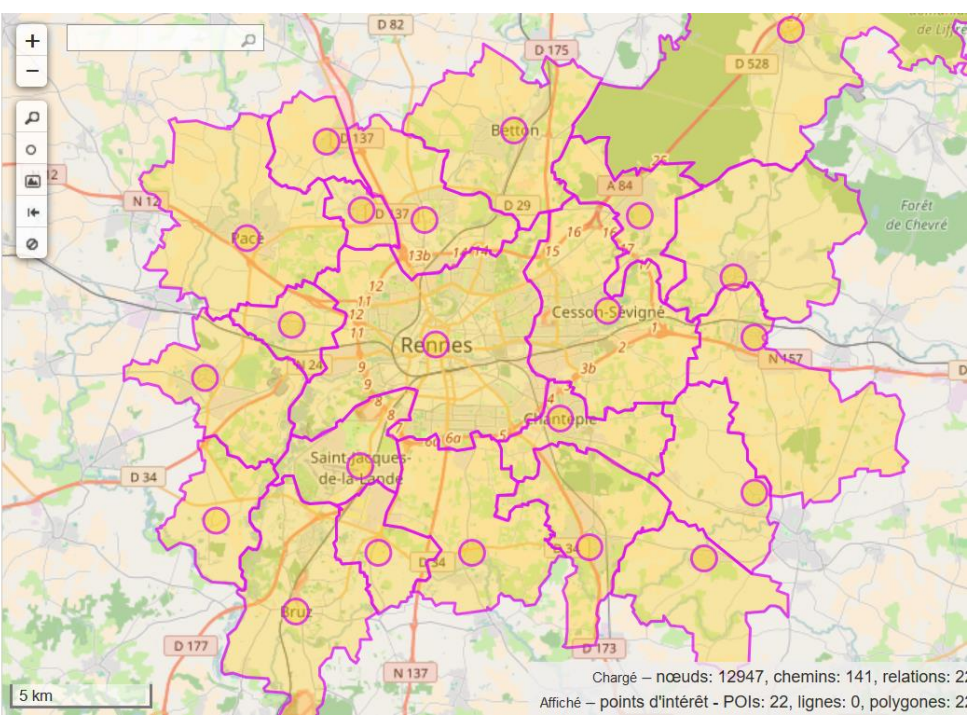

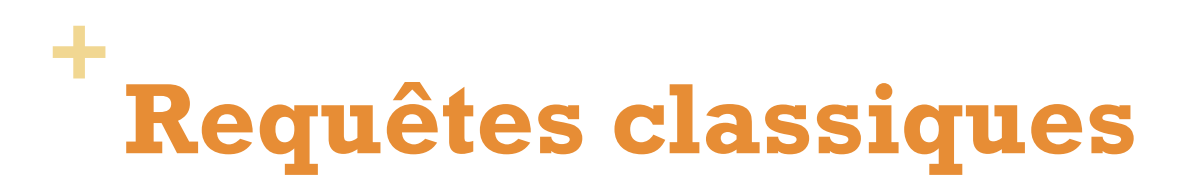

#### Obtenir les contours des EPCI

#### Tag : boundary=local\_authority

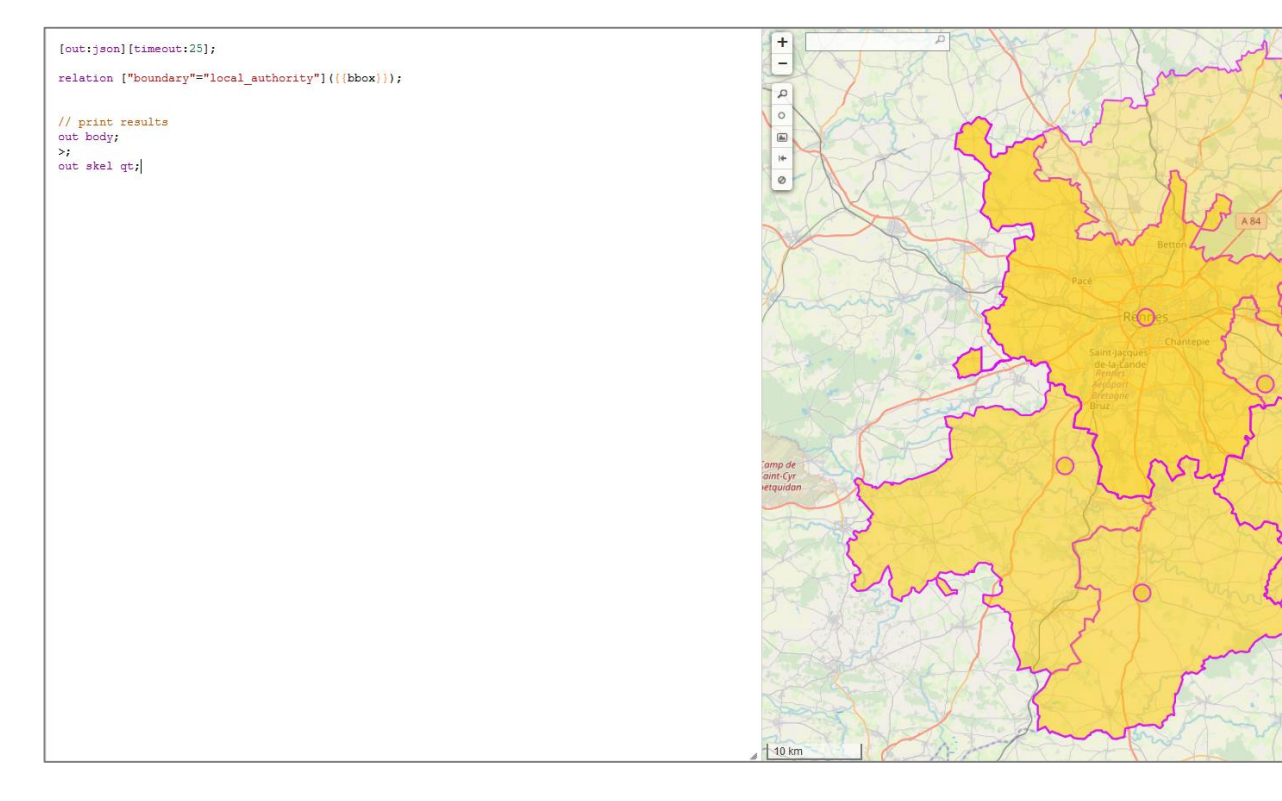

Châteaul

Chargé – nœuds: 53170, chemins: 569, relations: 9 Affiché – points d'intérêt - POIs: 6, lignes: 0, polygones: 9

https://overpass-turbo.eu/s/DcZ

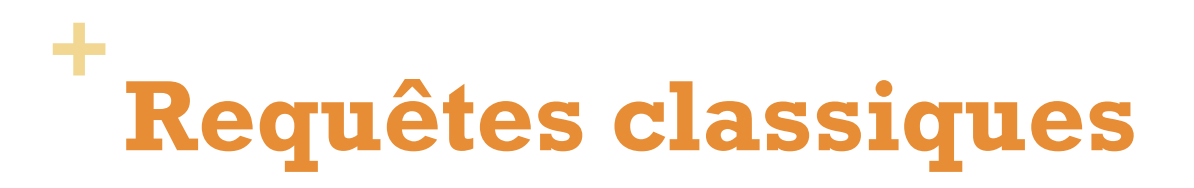

#### Landuse

Documentation

http://wiki.openstreetmap.org/wiki/FR:Key:landuse

| landuse | basin      | •  | Zone d'eau artificielle de plusieurs types<br>(infiltration, détention, rétention) qui finit par<br>s'écouler dans une rivière.<br>Utiliser avec <u>basin=*</u> pour les différents<br>types.       |               |
|---------|------------|----|----------------------------------------------------------------------------------------------------|---------------|
| landuse | brownfield | •• | Zone où des anciens bâtiments ont été<br>rasés. La construction de nouveaux<br>bâtiments est planifiée, mais pas encore en<br>cours.                                                                | Burnay        |
| landuse | cemetery   | •  | Cimetière. ajoutez religion=* s'il y a lieu<br>(voir liste dans<br>amenity=place of worship).<br>Utiliser amenity=grave_yard pour les<br>petites surfaces (à proximité d'une église par<br>exemple) | Martin Martin |
|         |            |    |                                                                                                    |               |

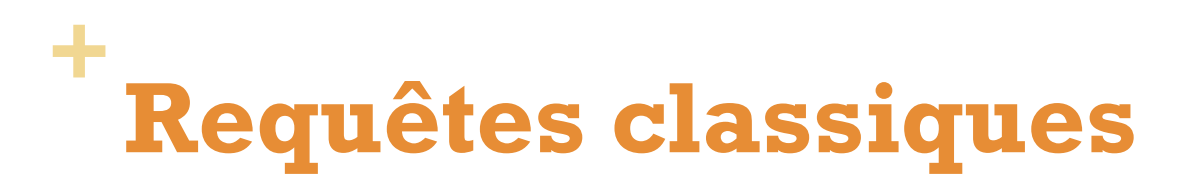

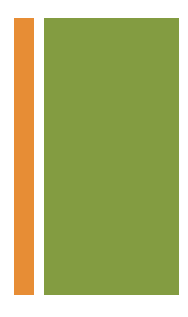

Extraire les zones renseignées sur l'occupation des sols

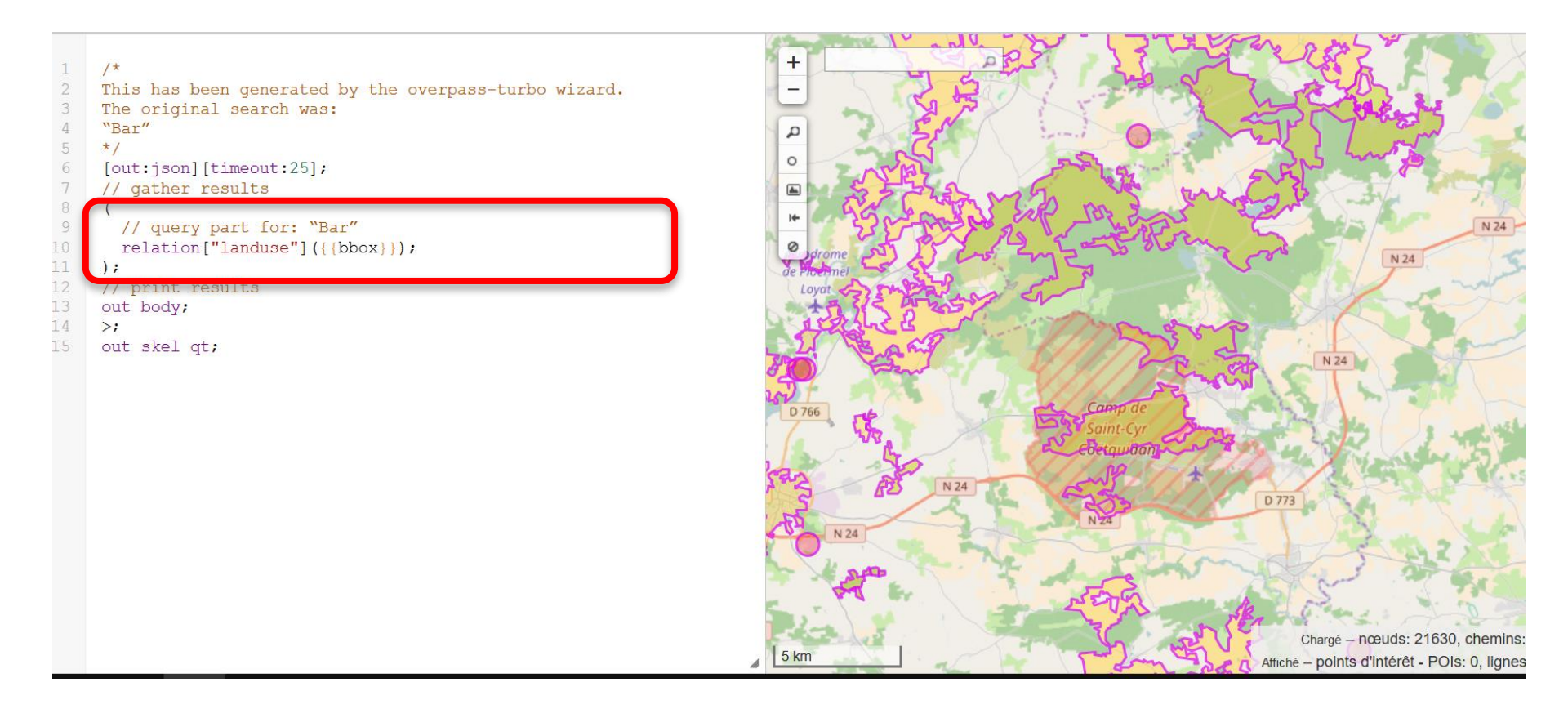

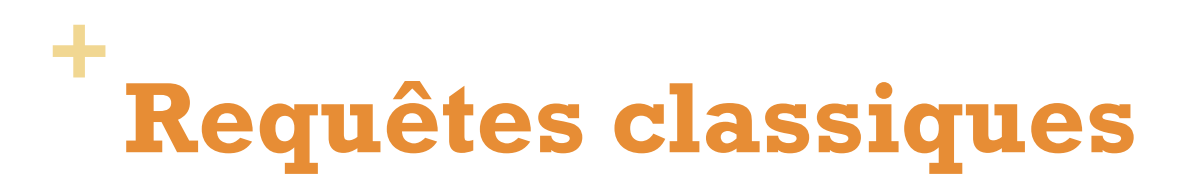

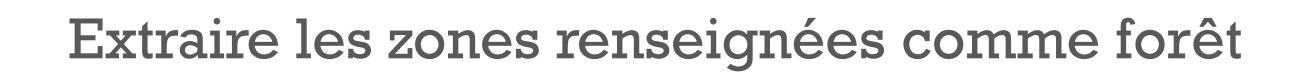

```
/*
This has been generated by the overpass-turbo wizard.
The original search was:
"Bar"
*/
[out:json][timeout:25];
// gather results
(
    // query part for: "Bar"
    relation["landuse"="forest"]({{bbox}});
);
// print results
out body;
>;
out skel qt;
```

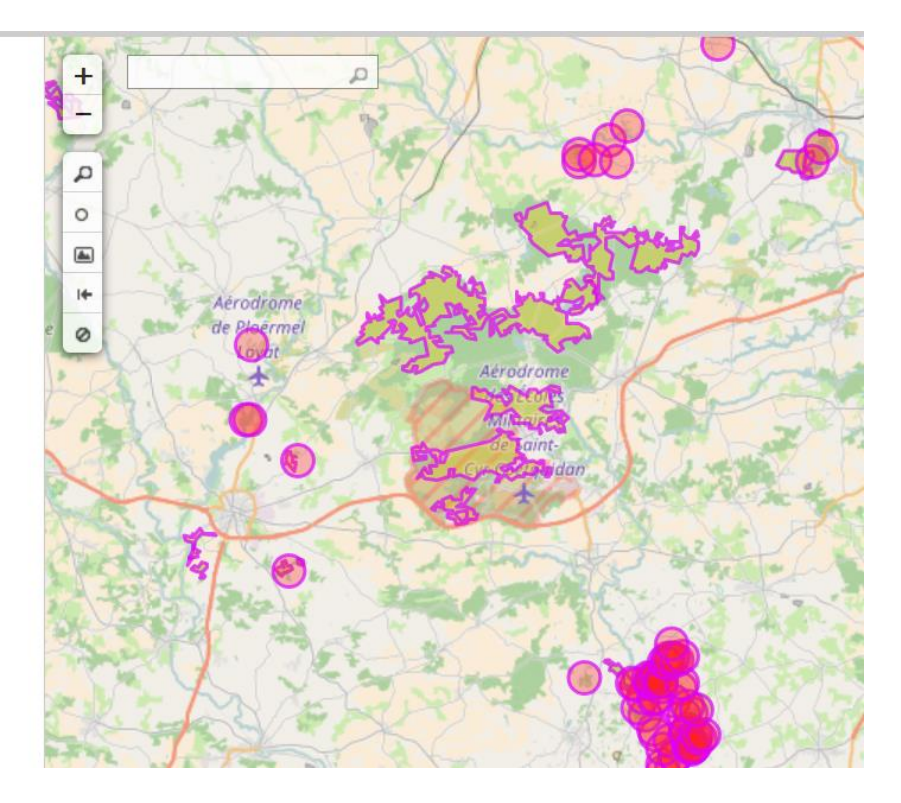

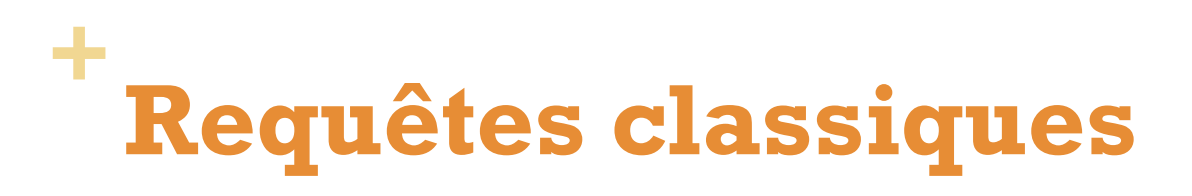

#### Sélectionner les lignes grandes vitesses

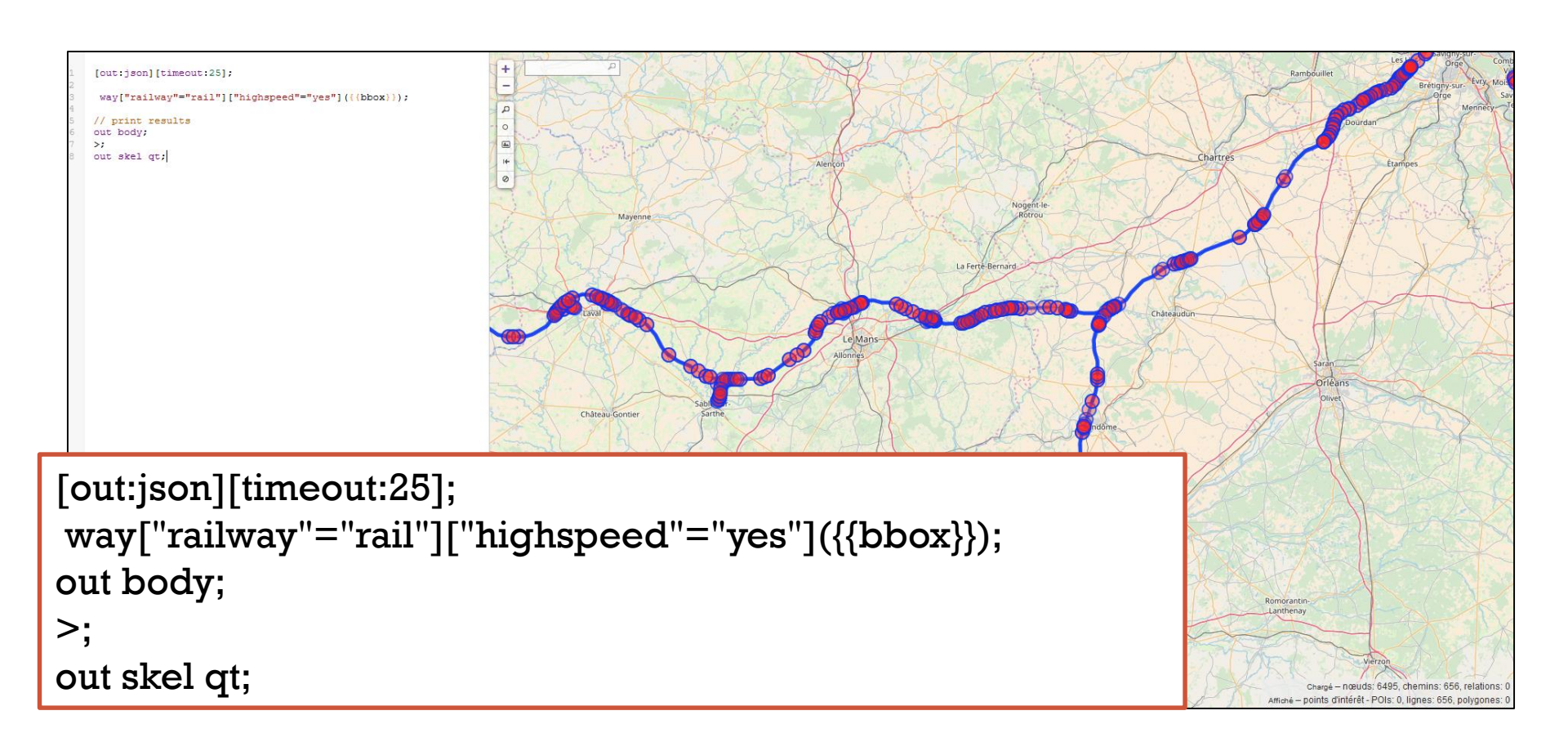

## **Requêtes complexes**

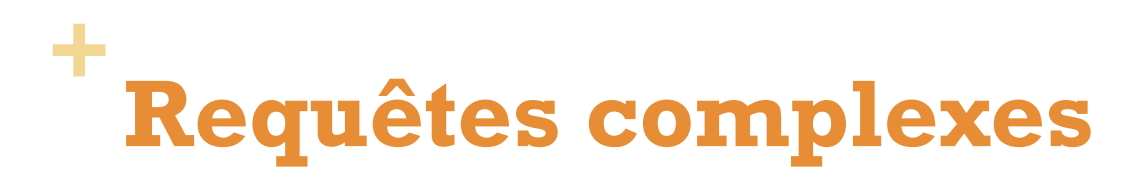

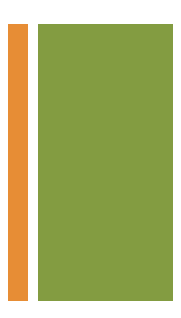

Affiché - points d'intérêt - POIs: 0, lignes: 459, polygones: 0

#### Critère minimum ou maximum

Toutes les routes avec une vitesse limite de plus de 50km/h

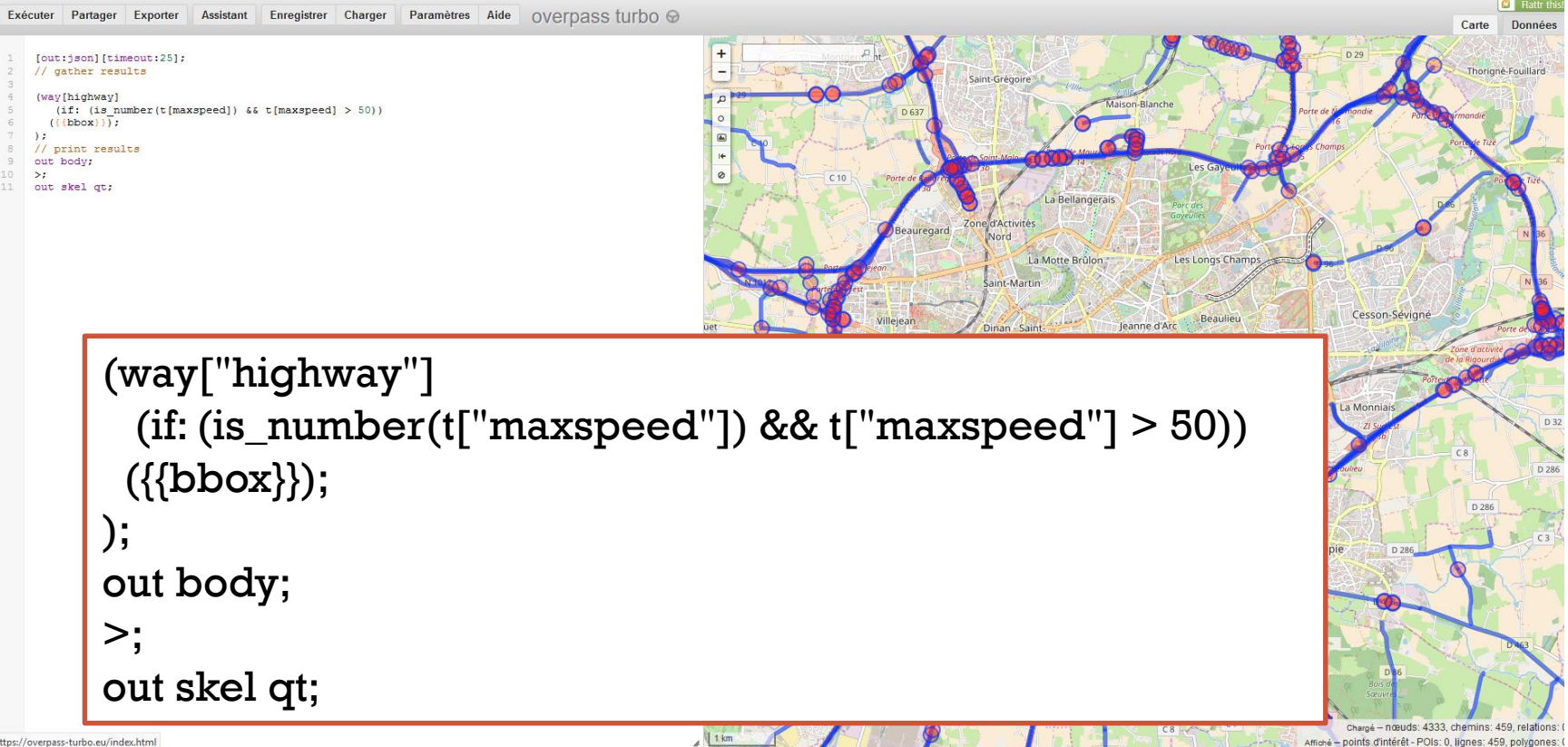

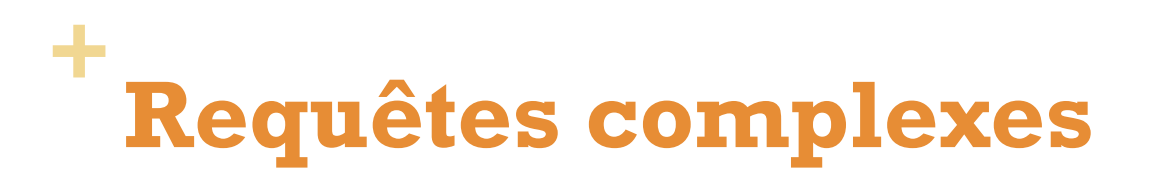

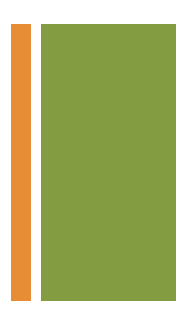

#### Ajouter un critère de nombre de voies

#### Toutes les routes avec une vitesse maximale de 50km/h et avec au moins deux voies (*lanes*)

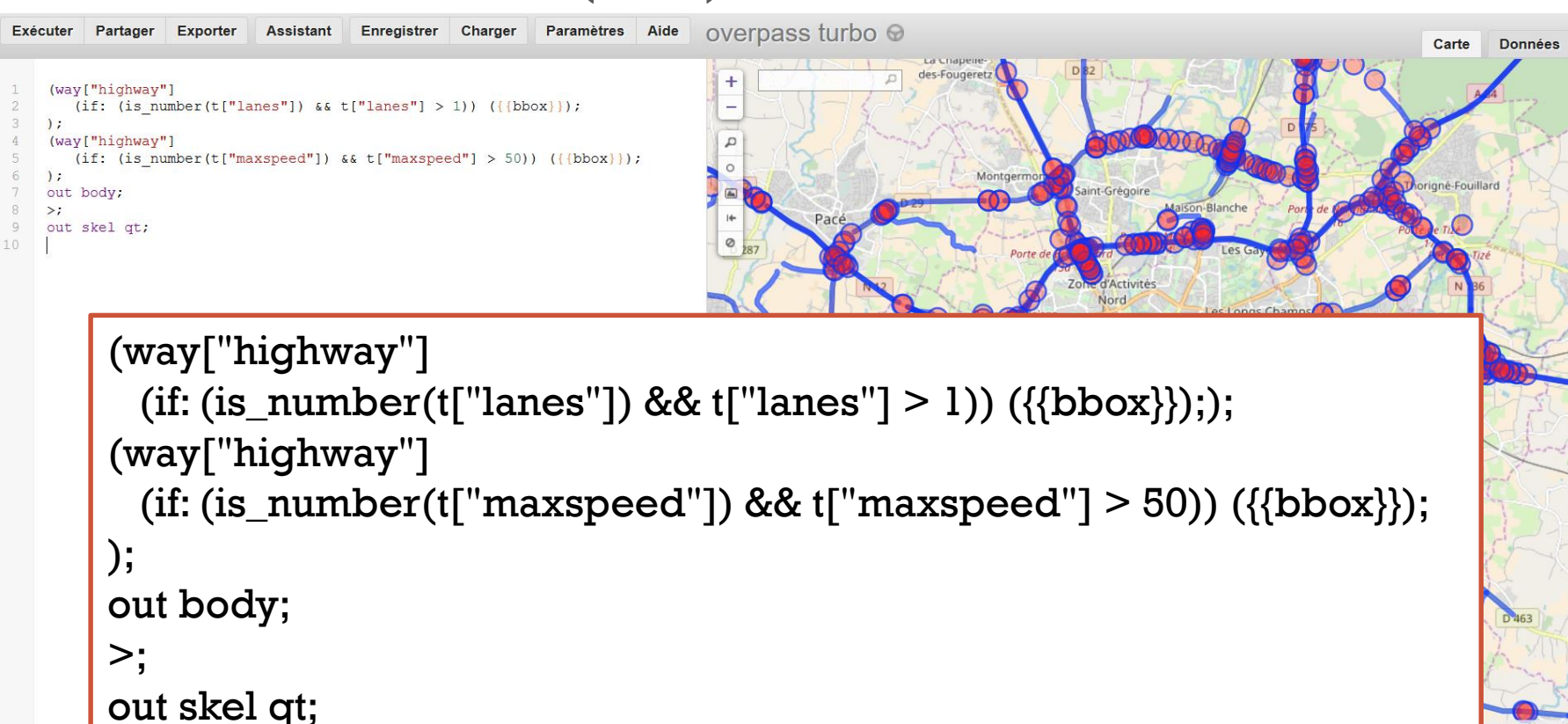

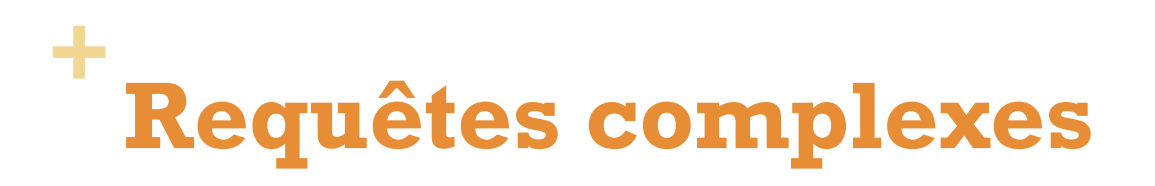

#### Sélectionner les bâtiments de 4 et 5 étages

```
+
        [out:json] [timeout:25];
                                                                                          0
         // query part for: "bar"
                                                                                                                      00
         way["building"]["building:levels"="4"](((bbox)));
         way["building"]["building:levels"="5"]({(bbox)});
        1:
        // print results
       out body;
       >:
        out skel qt;
[out:json][timeout:25];
                                                                                                                          e de Baud
way["building"]["building:levels"="4"]({{bbox}});
way["building"]["building:levels"="5"]({{bbox}});
 );
out body;
>;
out skel qt;
                                                                                                                       La Poter
                                                                                                                      Chargé - nœuds: 2065, chemins: 179, relations:
```

# + Comptage d'entités

Afficher des statistiques sur les bâtiments de Rennes

```
[out:csv(::count, ::"count:nodes", ::"count:ways",
::"count:relations")][timeout:25];
{{geocodeArea:Rennes}}->.searchArea;
(
    node["building"="yes"](area.searchArea);
    way["building"="yes"](area.searchArea);
    relation["building"="yes"](area.searchArea);
);
out count;
```

1 @count @count:nodes @count:ways@count:relations 2 37821 6 37626 189 3

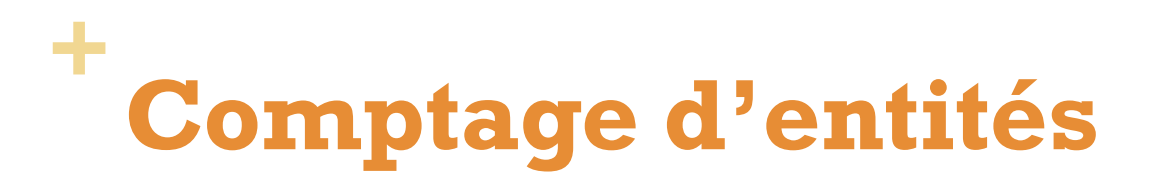

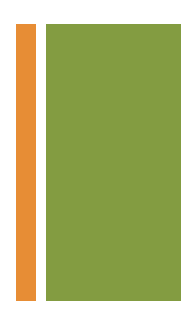

#### Afficher des statistiques sur les routes de Rennes

| Exécuter Partage                                                                                                    | Exporter                                                                             | Assistant                                             | Enregistrer               | Charger             | Paramètres    | Aide              | overpass turbo | 9 |       |                 |                         |                                         |
|----------------------------------------------------------------------------------------------------|--------------------------------------------------------------------------------------|-------------------------------------------------------|---------------------------|---------------------|---------------|-------------------|----------------|---|-------|-----------------|-------------------------|-----------------------------------------|
| <pre>1 [out:csv(::cc<br/>2 ((geocodeAres<br/>3 (<br/>4 node["high<br/>5 way["highw<br/>6 relation["]<br/>7 );<br/>8 out count;<br/>9</pre> | unt, ::"count<br>:Rennes))->.s<br>ay"] (area.sea<br>y"] (area.sear<br>ighway"] (area | searchàrea);<br>archàrea);<br>cchàrea);<br>a.searchàr | ::"count:way<br>;<br>ea); | ' <b>s", ::</b> "ao | ount:relatior | 1 <b>5″</b> )][t: | imeout:25];    |   | 1 2 3 | @count<br>23862 | @count:node<br>6792 170 | s @count:ways @count:relations<br>49 21 |

#### Afficher des statistiques sur les bars de Rennes

| 1<br>2<br>3<br>4 | <pre>[out:csv(::count, ::"count:nodes")][timeout:25]; {(geocodeArea:Rennes))-&gt;.searchArea; (     node["amenity"="bar"](area.searchArea);</pre> | 1<br>2<br>3 | 0count 0count:nodes<br>112 112 |
|------------------|----------------------------------------------------------------------------------------------------|-------------|--------------------------------|
| 567              | );<br>out count;                                                                                                    |             |                                |

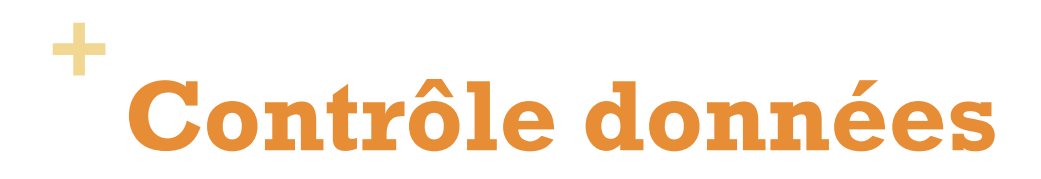

#### Eléments sans tags

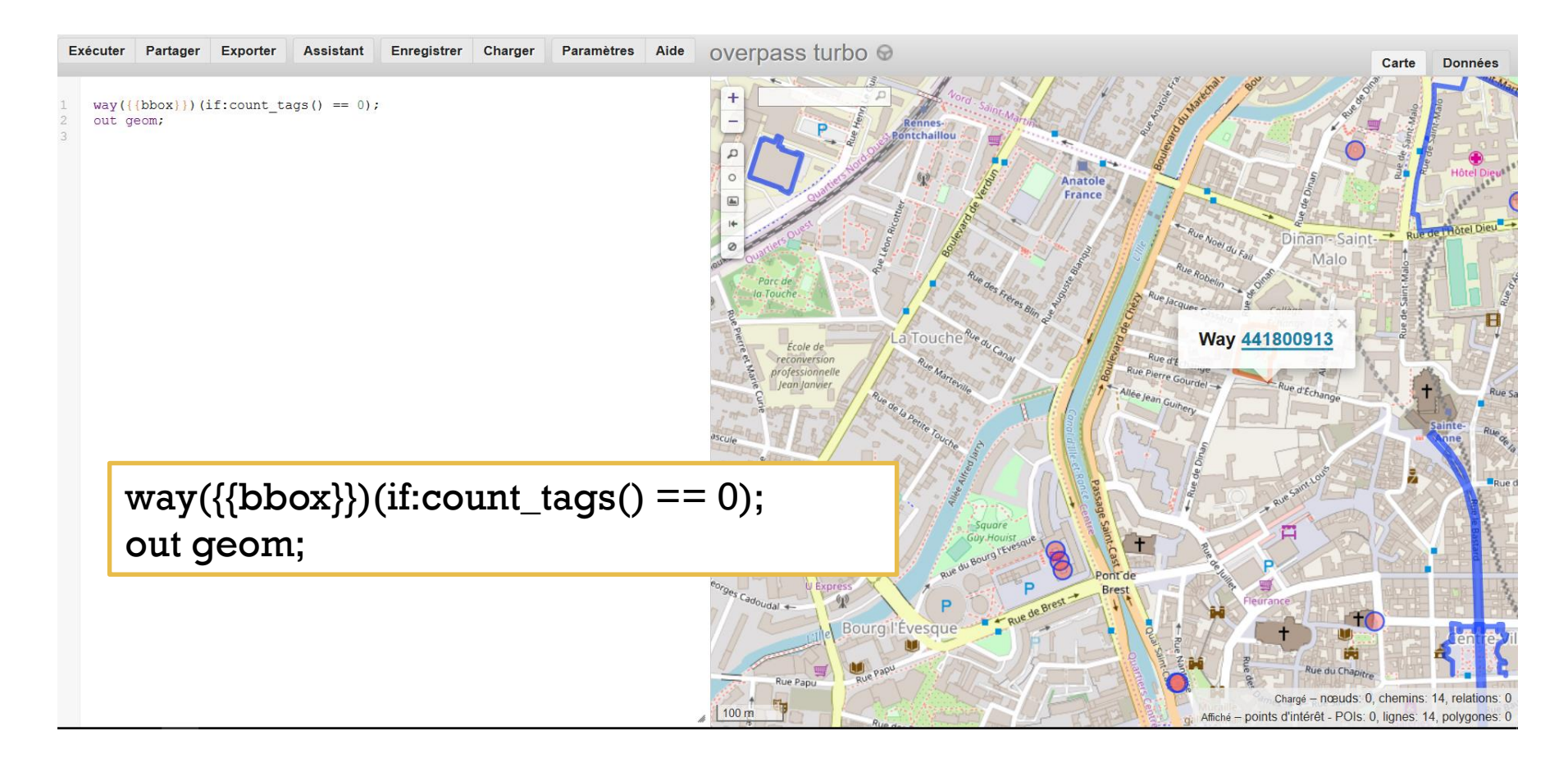

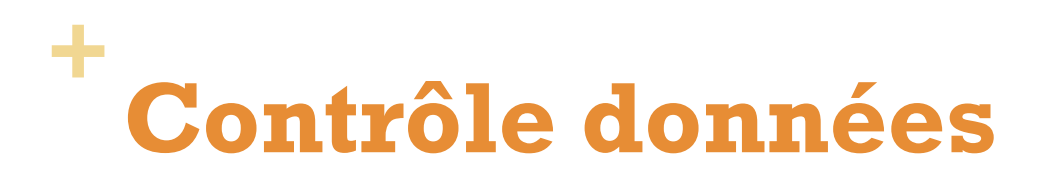

#### Superposition bâtiments / routes

out meta;

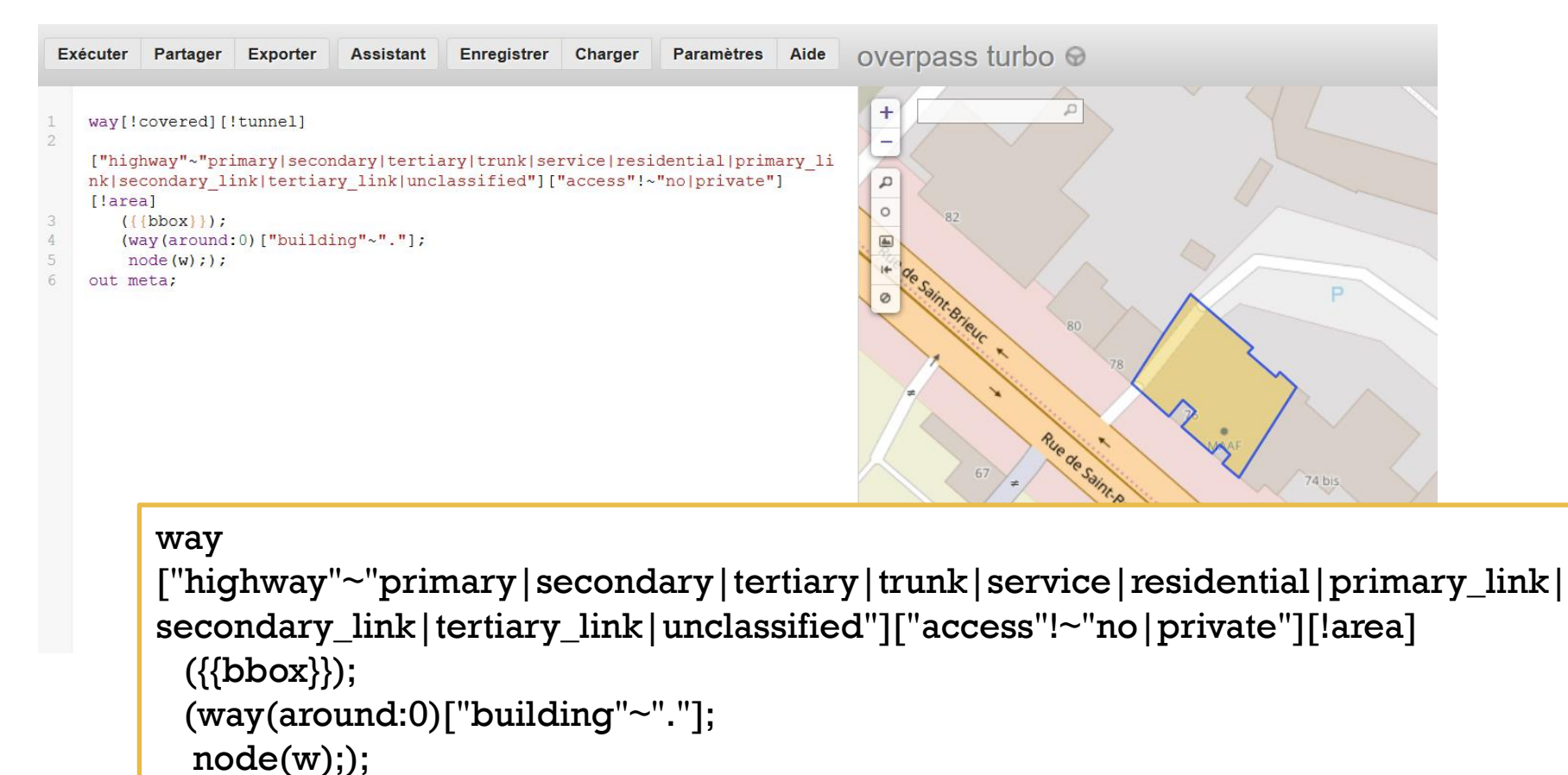

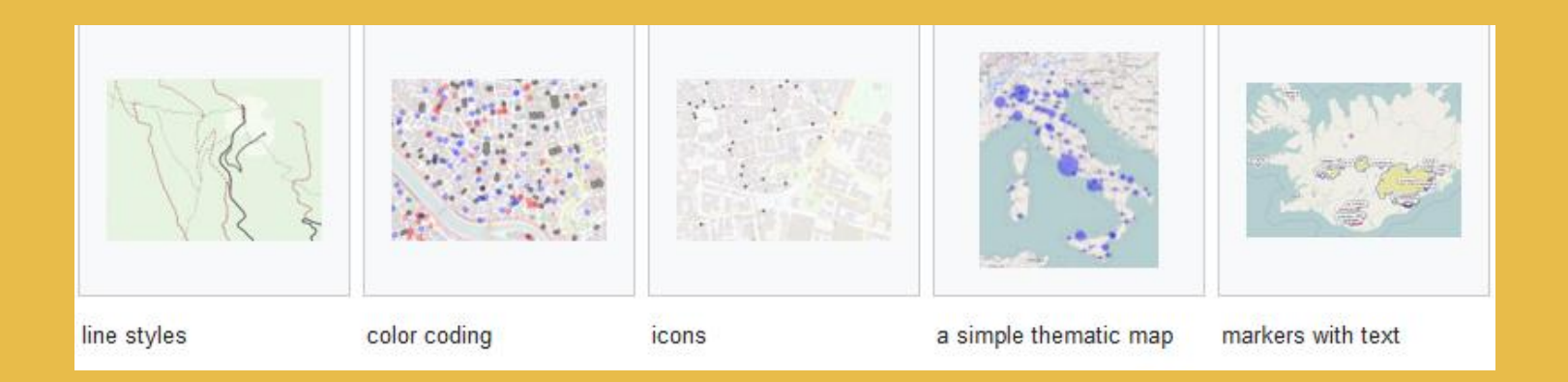

## **Requêtes et style**

https://wiki.openstreetmap.org/wiki/Overpass\_turbo/MapCSS

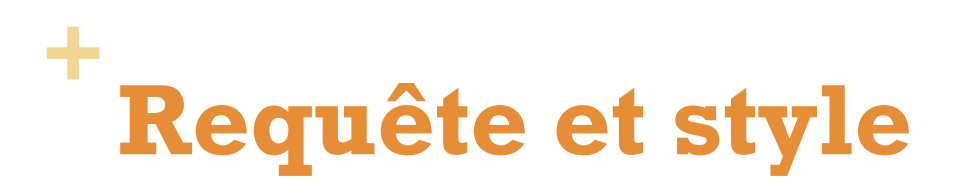

#### Afficher des étiquettes

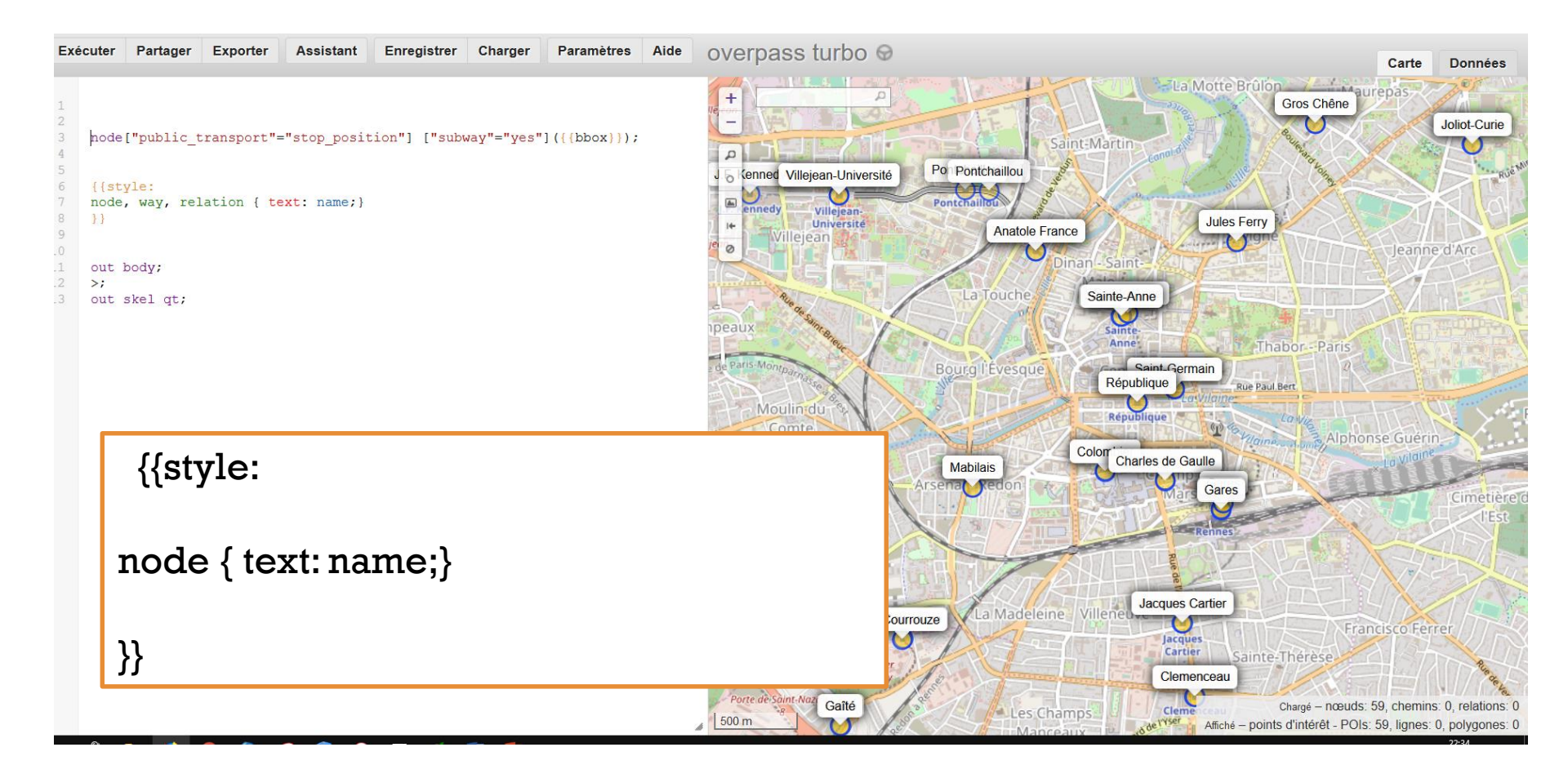

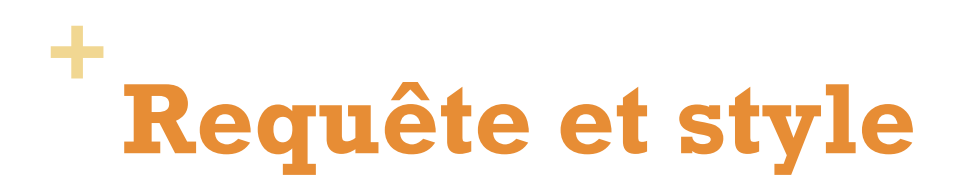

#### Sélectionner et représenter les types de bâtiments

[out:json][timeout:25];

( way["building" = "apartments"]({{bbox}}); way["building" = "residential"]({{bbox}}); way["building" = "house"]({{bbox}}); way["building" = "school"]({{bbox}});

{{style:

way[building=apartments]
{ color:blue; fill-color:blue; }

way[building= residential]
{ color:blue; fill-color:blue; }

way[building=house]
{ color:red; fill-color:red; }

```
way[building=school]
{ color:red; fill-color:green; }
}}
```

);

// print results
out body;
>;
out skel qt;

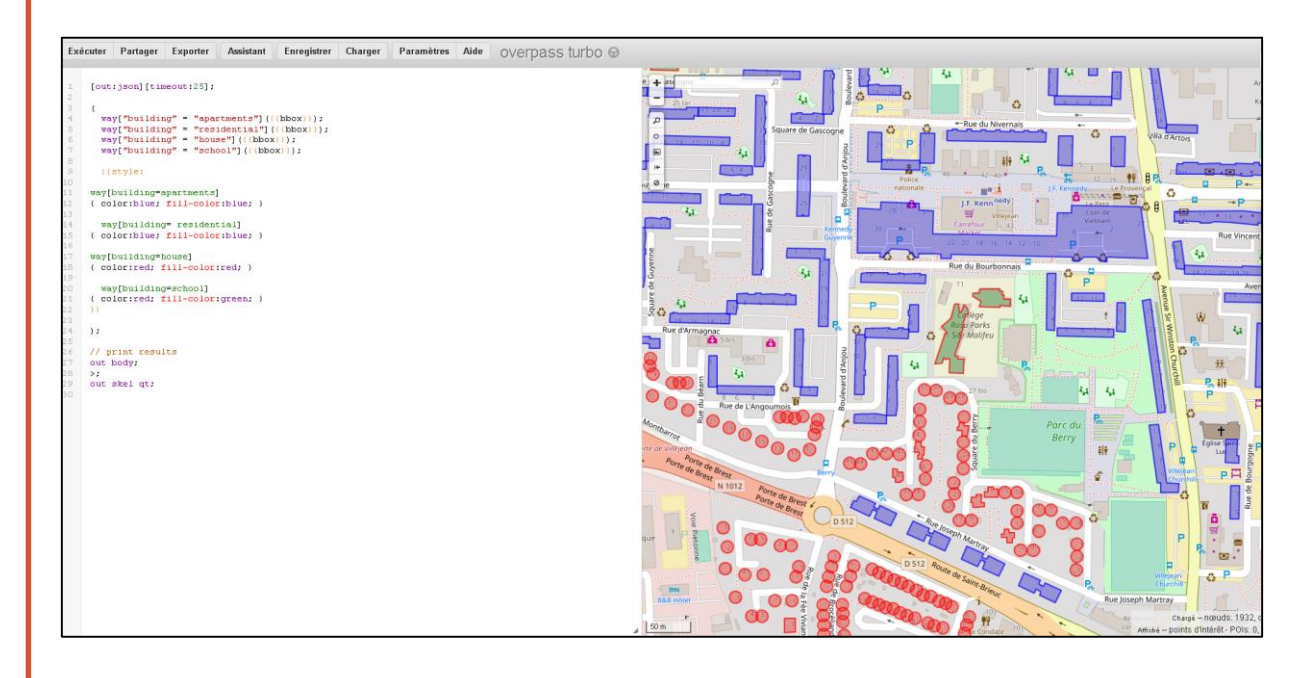

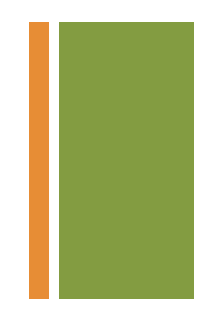

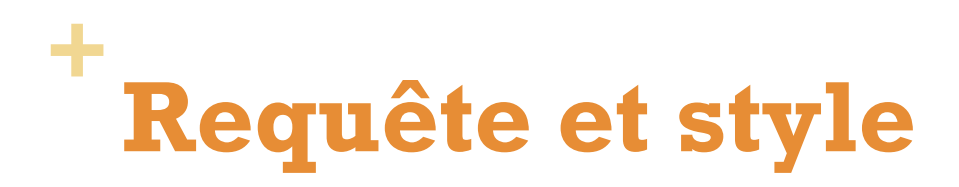

Sélectionner et représenter les arrêts de bus, stations de métros et stations de vélos en libre service

```
[out:json][timeout:25];
```

```
{{geocodeArea:rennes}}->.searchArea;
```

```
( node["public_transport"="stop_position"] ["subway"="yes"]
(area.searchArea);
node["highway"="bus_stop"](area.searchArea);
node["amenity"="bicycle rental"](area.searchArea);
```

{{style:

```
node[public_transport=stop_position]
{ color:blue; fill-color:blue; }
```

```
node[highway=bus_stop]
{ color:red; fill-color:red; }
```

```
node[amenity=bicycle_rental]
{ color:red; fill-color:green; }
}}
```

); out body; >; out skel qt;

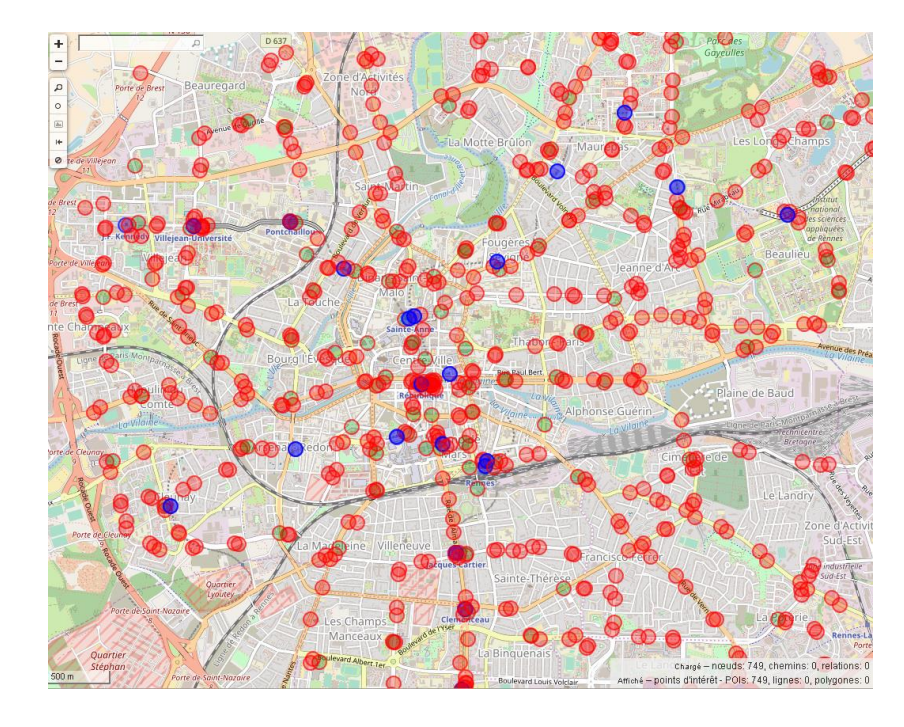

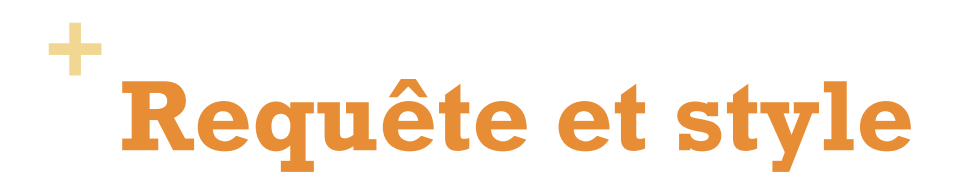

#### Utiliser des icones (maki)

#### https://www.mapbox.com/maki-icons/

#### MAKI

Maki is an icon set made for map designers. Maki includes icons for common points of interest like parks, museums, and places of worship. Each icon is available as an SVG in two sizes: 11px by 11px and 15px by 15px. Maki is open source and CC0 licensed.

🕹 Download Maki

| 西          | ₫         | ÷  | t          | ÷  | Ŧ                | <b>å</b> ?  | Ô۲  | •  | Φ           | ۲             | ۲    | æ             | æ        | ۵          | â   | Ø        | Ø    | 6 <b>7</b> 4 | ,s82,     | 0  | 0   | Ŧ          | Ŧ   | 89   |    | 法  | Â          | × |
|------------|-----------|----|------------|----|------------------|-------------|-----|----|-------------|---------------|------|---------------|----------|------------|-----|----------|------|--------------|-----------|----|-----|------------|-----|------|----|----|------------|---|
| Ķ          | ×         | 2  | 8          | 8  | ಹ                | ൽ           | ŝ   | రం | ٥           | ٥             | ۲    | ۲             | Ħ        | ₽          | h   | ĥ        |      |              | ₽         | Þ  |     | ۵          | ⇔   | ⇔    | Ā  | Ā  | ŝ          |   |
| Ê          | <b>10</b> | ≌. | •          | •  | 0                | 0           | fa  | đi | ۳           | ¥             | 13   |               | <b>D</b> |            | ń.  | 'n.      | ×    | ×            | 4         | i: | 8)( | €)         | Ş   | \$   | Ħ  | Ħ  | 8          |   |
| ଓ          | r,        | R  | ę          | 5  | i <b>m</b>       | <b>i</b> ≈  | e   | ¢  | ý           | ż             | ÷    | ⇒             | A        | Al         | •   | =        | =    | =            |           | ۲  | ۵   | Ø          | k   | 20   | -  | ∎۱ | æ          |   |
| Á          | 4         | ₩  | ۰          | ٠  | ii.              |             | Ŷ   | Ŷ  | ₩           | Ħ             | ĸ    | $\approx$     | ů        | Ŷ          | ٠   | ۷        | Ŧ    | ×            | â         | Ħ  | ŵ.  | ŵ          | +   | +    | Ŷ  | Ŷ  | <b>e</b> d |   |
| <b>M</b>   | i         | i  | 0 <b>9</b> | 20 | π                | ₫           | 20  | ₿0 | ä           | đ             |      |               | Ť        | 1          | in. | <b>:</b> | 2.07 | off          | ٠         | ۰  | Q   | $\bigcirc$ | 8   |      | Ŧ  | Ŧ  |            |   |
|            | 19        | Ē  | FI         | F  | 6 <sup>V</sup> A | <b>≜</b> *⊥ | 7   | •  |             | *             | Ρ    | Ρ             | P        | Ŷ          | rí  | ń        | 퓼    | ᅲ            | ¥         | ×  | *   | ıÂı        | 'n. | Ŀ,   | 43 | 4ž | ž          |   |
| M          | 8         | ⊞  | Ħ          | Ħ  | ġ                | ĝ           | 묽   | Q  | ń           | ń             | æ    | ¢             | t        | t          | *   | *        | (*   | G            | <u>I.</u> | 1. | ۲ſ  | ۴ſ         | •   | •    | 4  | A  | 9E         |   |
| 9E         | ы         | ы  | ۲          | ∟  | •                | •           | Ý.  | Ý. | <del></del> | <b></b> *     | ster | <del>da</del> | オ        | <i>ħ</i> : | •   |          |      |              | ÷         | ÷  | *   | *          | ☆   | ☆    |    |    | ÷          |   |
| <b>B</b> * | £         | *  | Ŷ          | Ŷ  | c                | C           | i," | ŕ  | £Β          | 8             | ŧ†   | ŧŧ            | Ra       | ₿n         | Î   | 盦        |      |              | Δ         | Δ  | ×   | ×          | ŝei | tin. | ă  | Ä  | â          |   |
| â          | Ŵ         | Ŵ  | ٠          | ٠  | M                | Ú           | s;  | ô  | #           | <del>nt</del> |      |               |          |            |     |          |      |              |           |    |     |            |     |      |    |    |            |   |

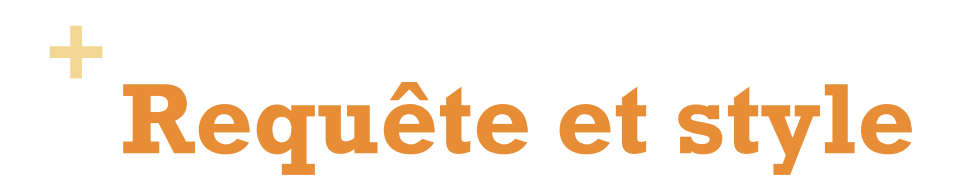

#### Utiliser des icones (maki)

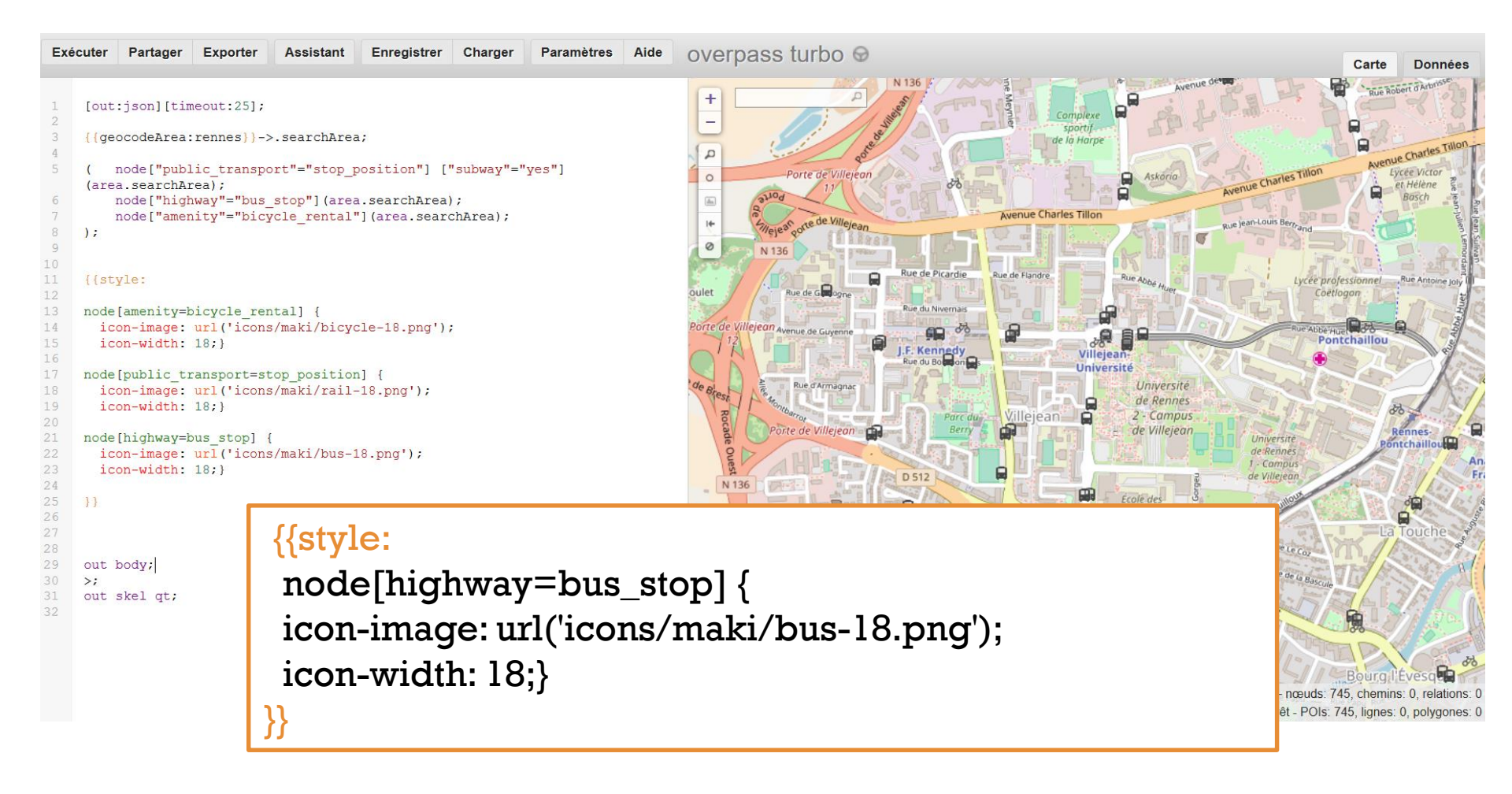

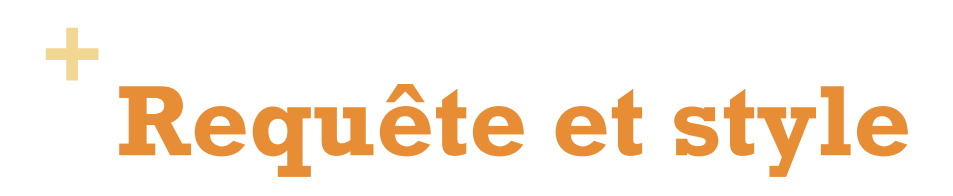

#### Mise en forme des sentiers

| network | iwn | International walking network: long distance paths that cross several countries |
|---------|-----|---------------------------------------------------------------------------------|
|         | nwn | National walking network: long distance paths                                   |
|         | rwn | Regional walking network: used for walking routes that cross regions            |
|         | lwn | Local walking network: used for small local walking routes                      |
|         |     |                                                                                 |

```
[bbox:{{bbox}}];
```

(relation[route=hiking][network~"^.wn\$"];way(r);>;);out;

```
{{style:
```

```
relation[network=lwn] way { color:blue; fill-color:cyan; }
relation[network=iwn] way { color:red; fill-color:red; }
relation[network=nwn] way { color:green; fill-color:green; }
relation[network=rwn] way { color:yellow; fill-color:yellow; }
```

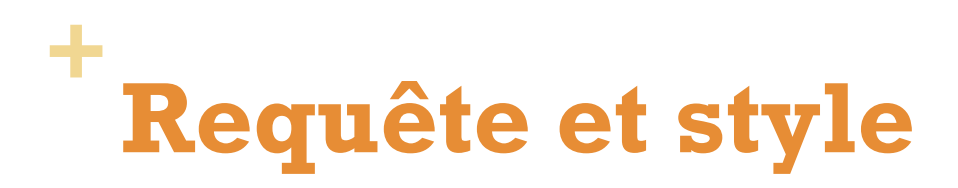

#### Mise en forme des sentiers

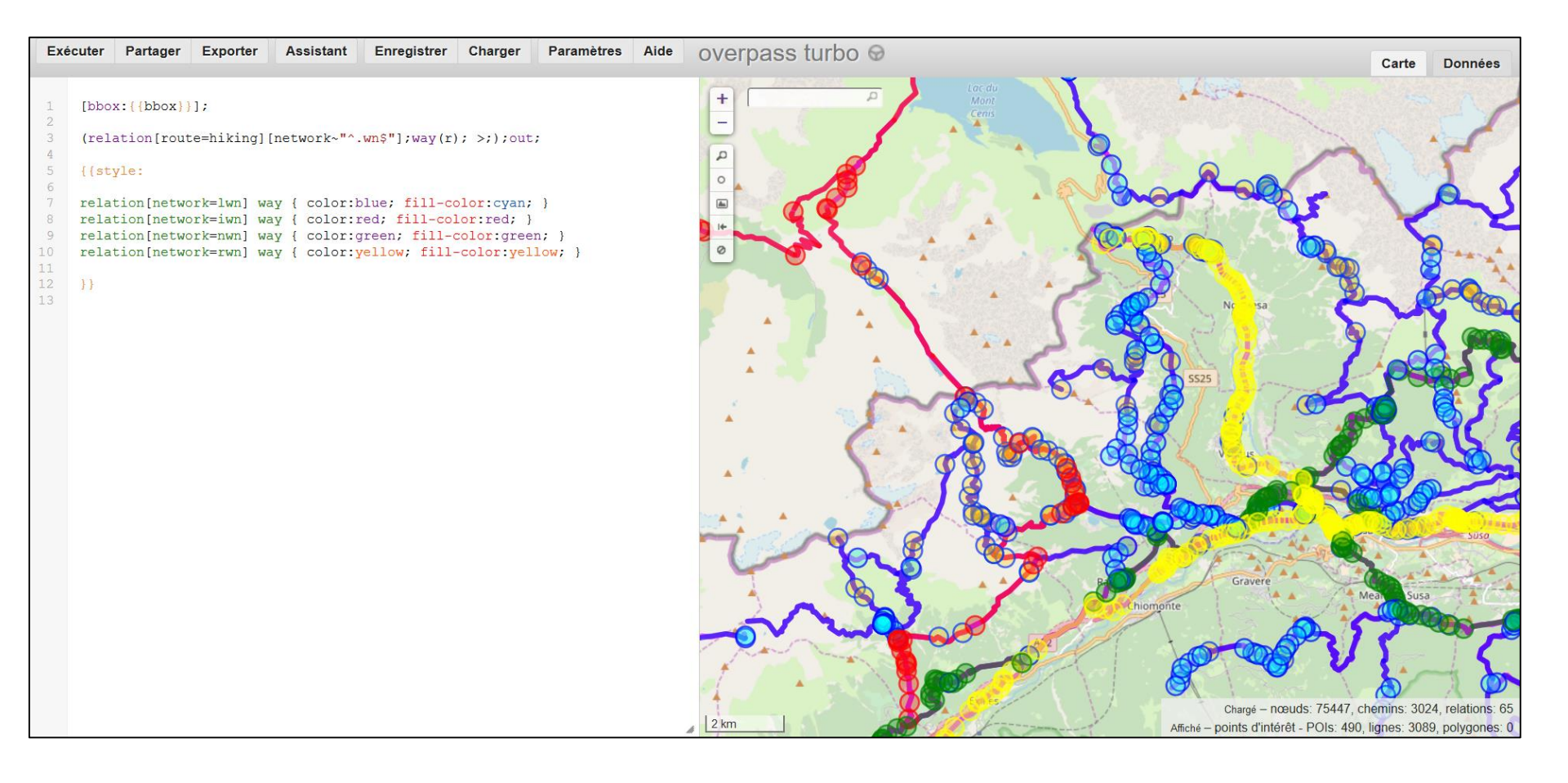

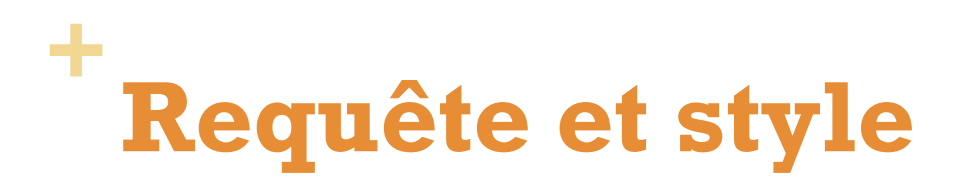

#### Sélectionner les zones commerciales avec un affichage stylisé et des étiquettes

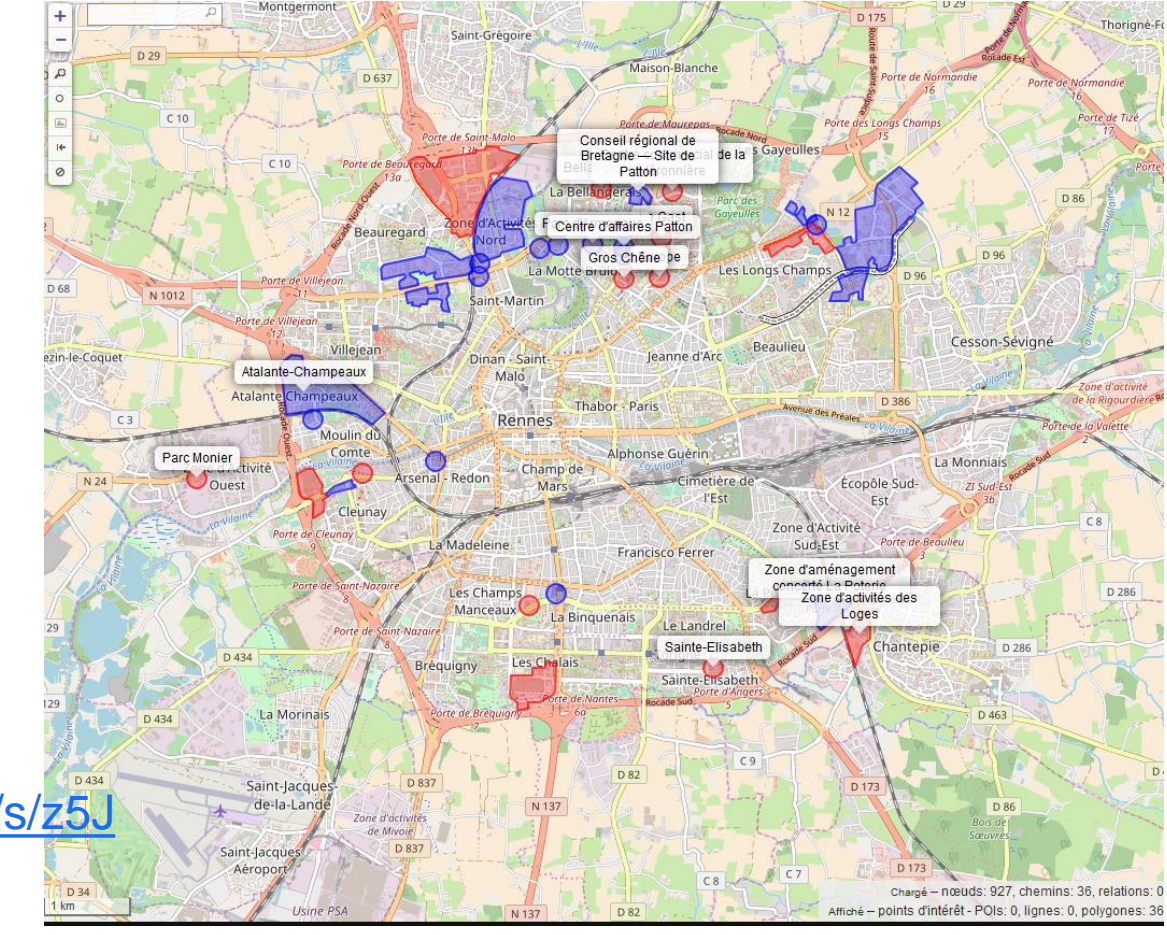

http://overpass-turbo.eu/s/z5J

## +Requêtes contributeurs / date

### + Extraction par contributeur

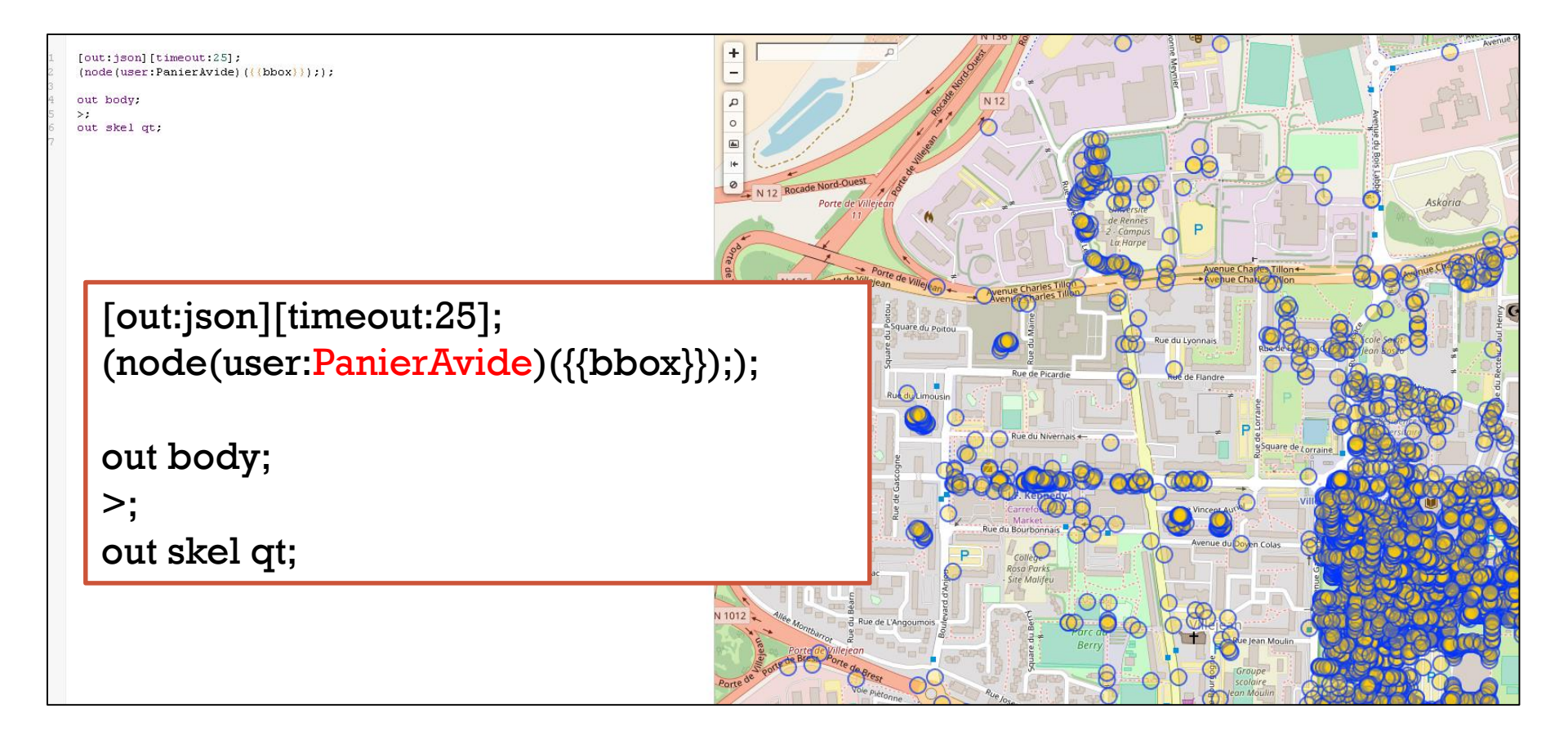

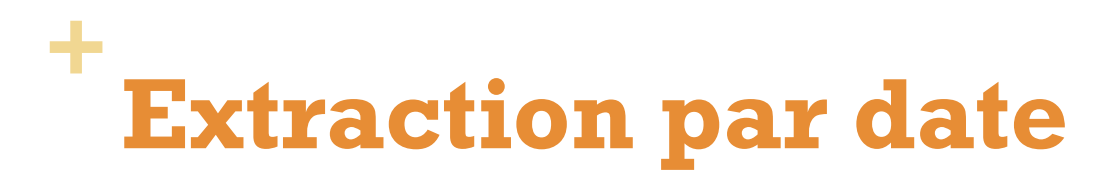

#### Sélectionner les nouvelles aménités depuis le 1<sup>er</sup> mai 2018

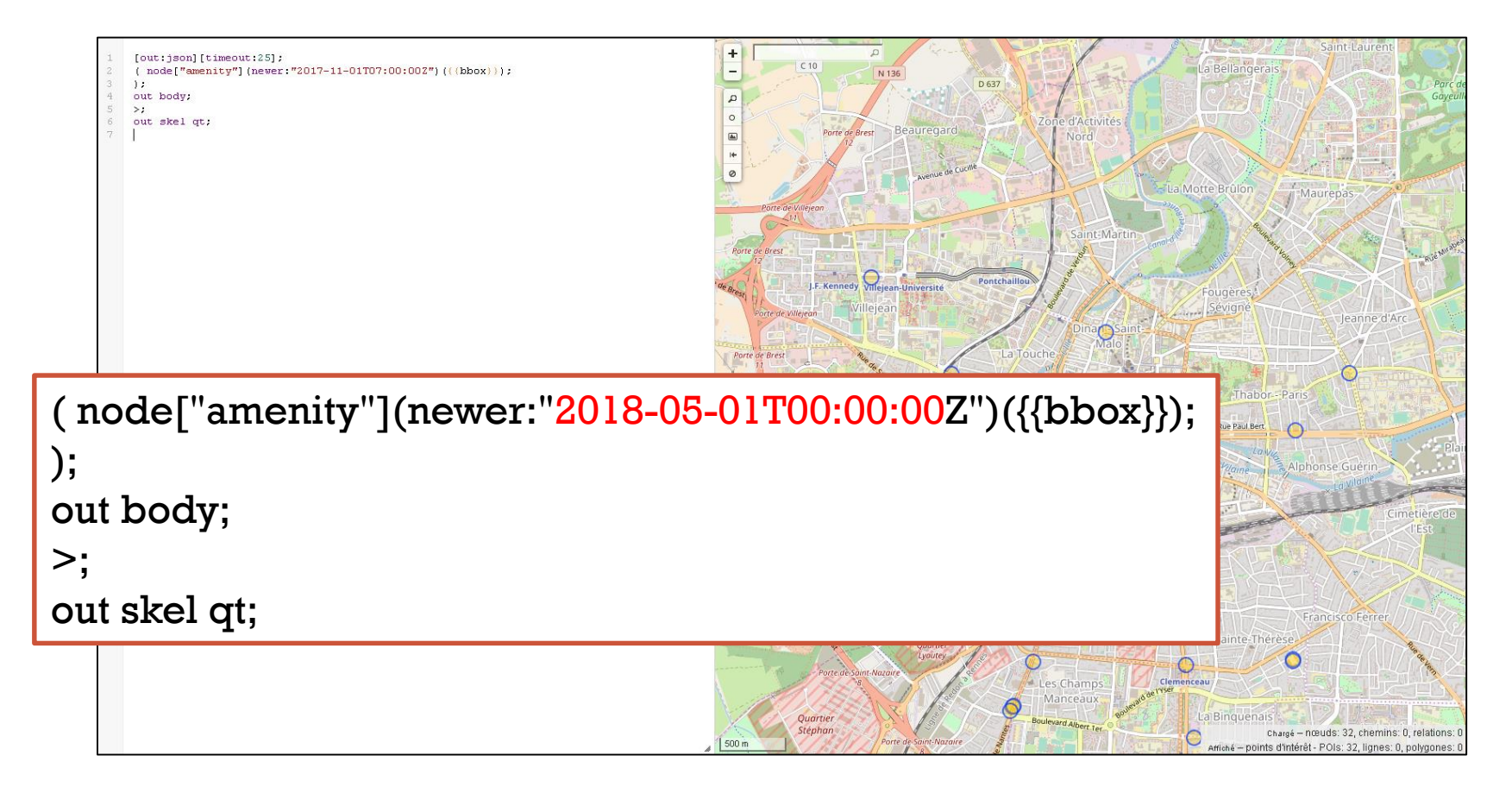

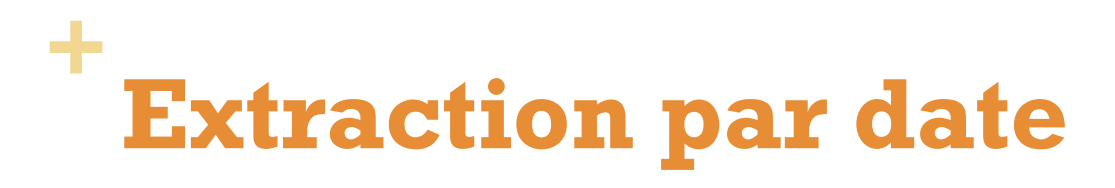

#### Sélectionner les routes mises à jour depuis le 1<sup>er</sup> mai 2018

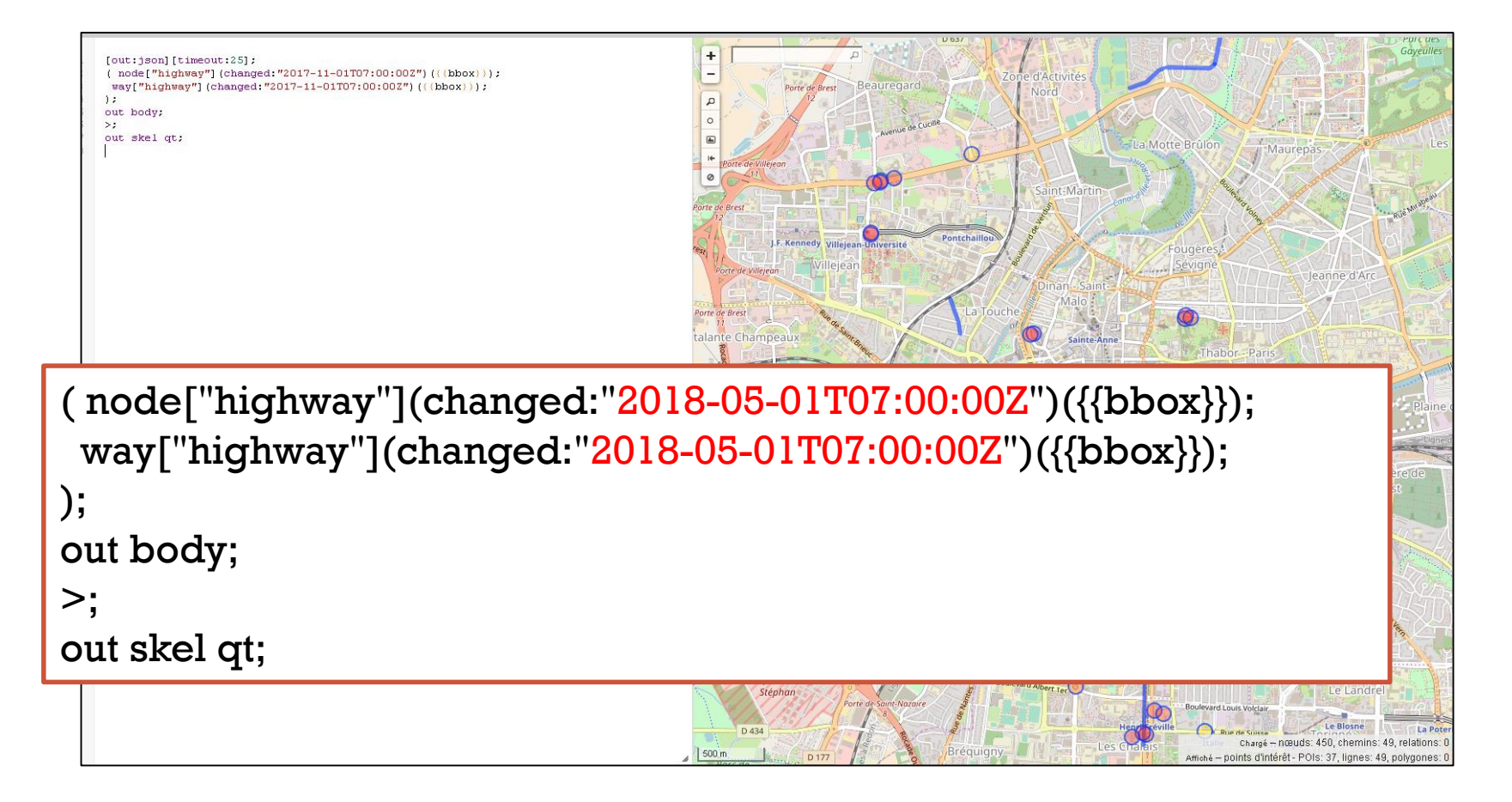

## **Requêtes spatiales**

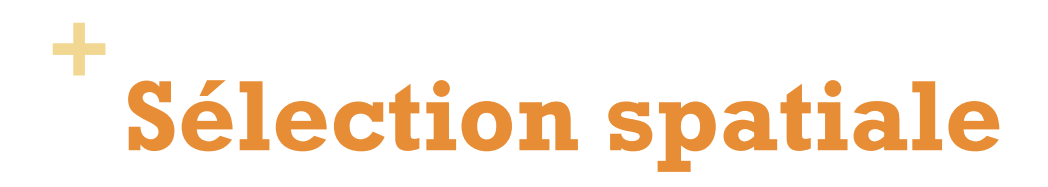

#### Sélectionner tous les bars à moins de 100m d'un arrêt de bus

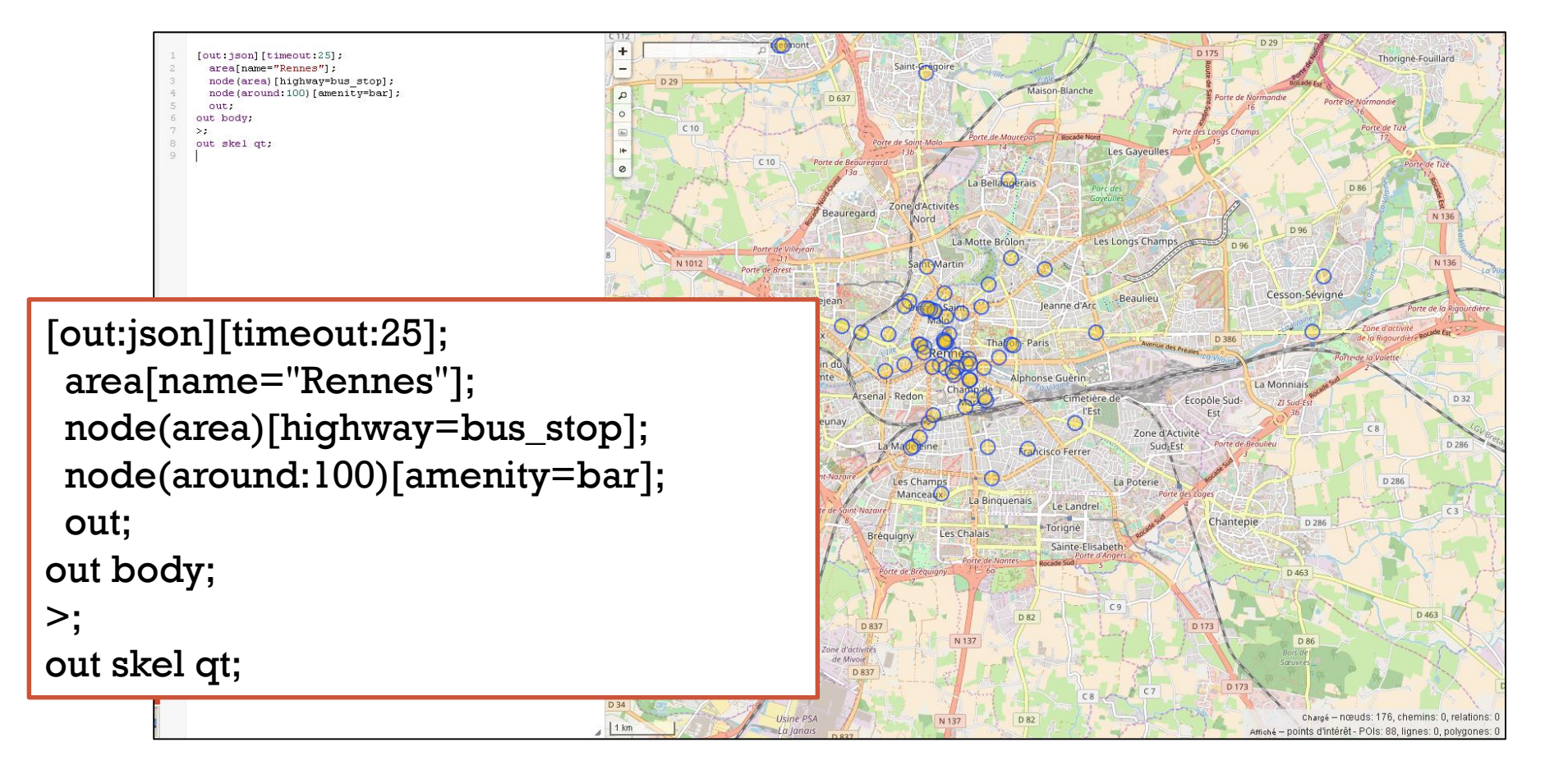

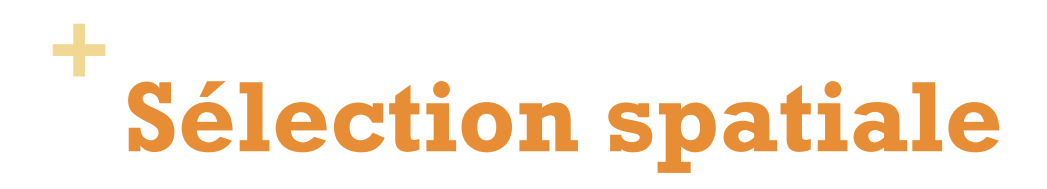

#### Sélectionner tous les bars à moins de 200m d'une station de

```
métro
                                                               +
                   [out:json] [timeout:25];
                    area[name="Rennes"];
                    node(area)["public transport"="stop position"] ["subway"="yes"] ;
                    node(around:200)[amenity=bar];
                    out:
                   out body;
                   >;
                   out skel at;
                                                                                 Pontchai
                                                                  Kennedy Villejean-Universit
                                                                                                        Rue Paul Ber
[out:json][timeout:25];
 area[name="Rennes"];
 node(area)["public_transport"="stop_position"] ["subway"="yes"];
 node(around:200)[amenity=bar];
 out;
out body;
>;
out skel qt;
```

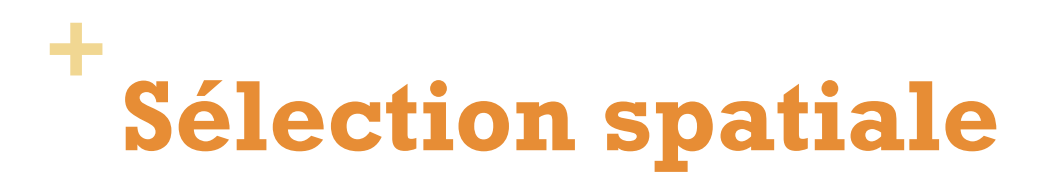

# Sélectionner les arrêts de bus à moins de 200m d'une station de métro

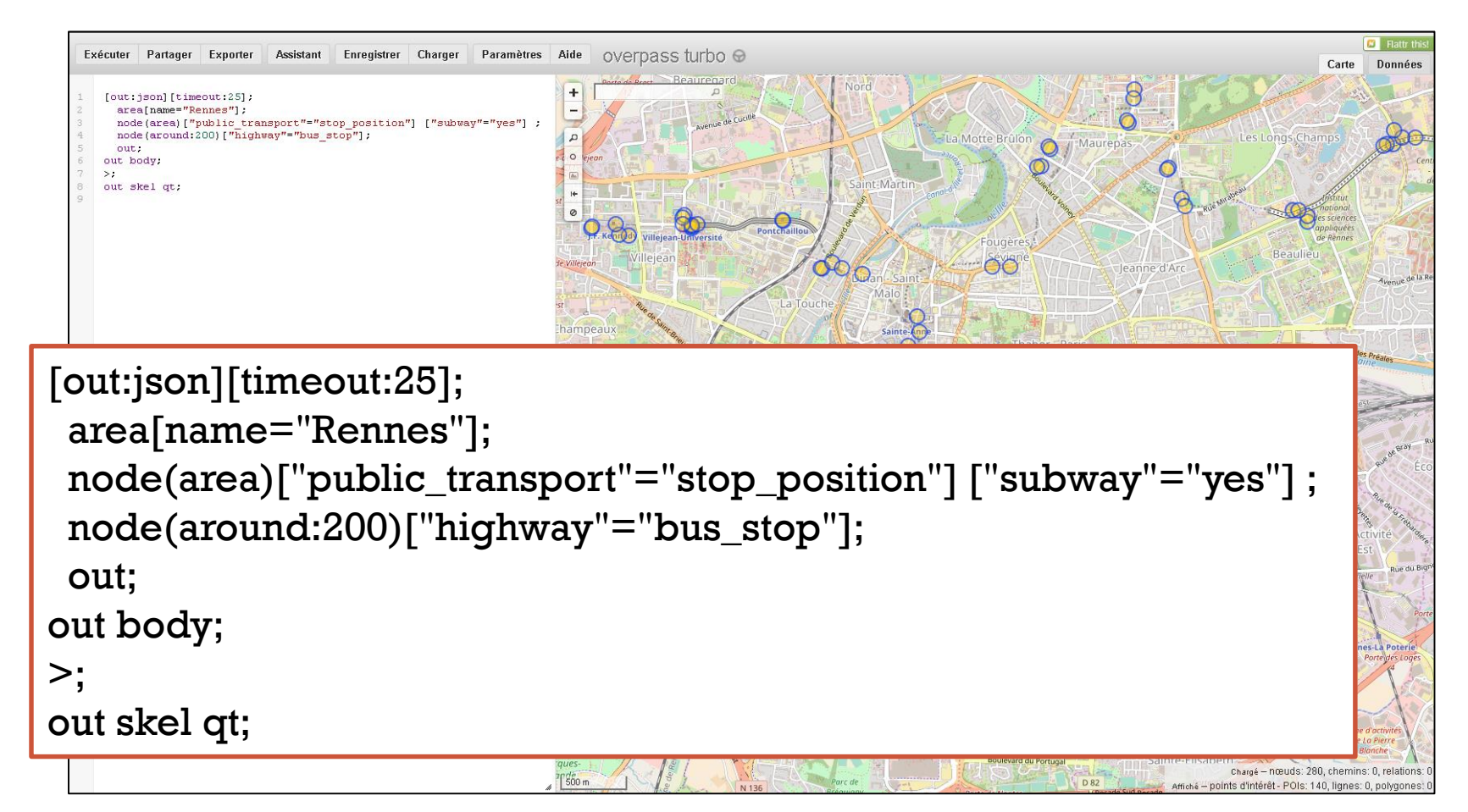

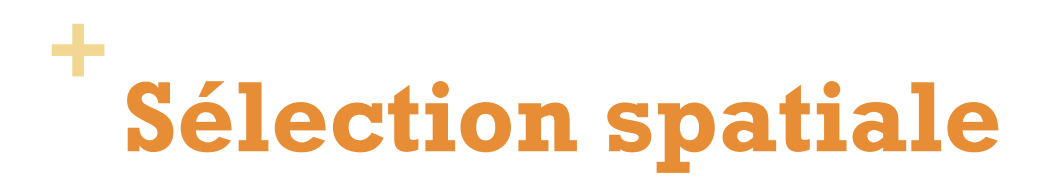

#### Sélectionner les bâtiments isolés (100m)

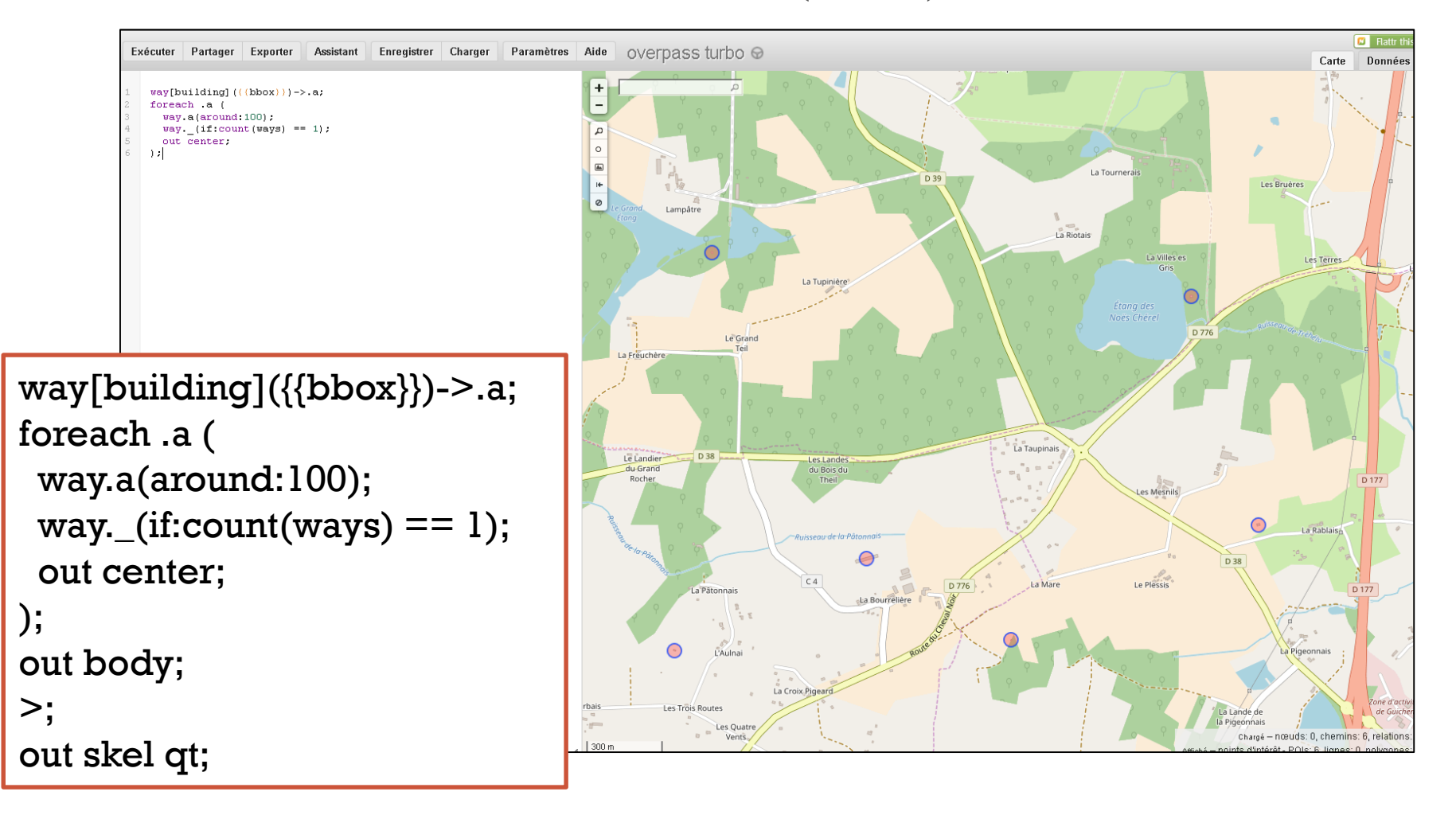

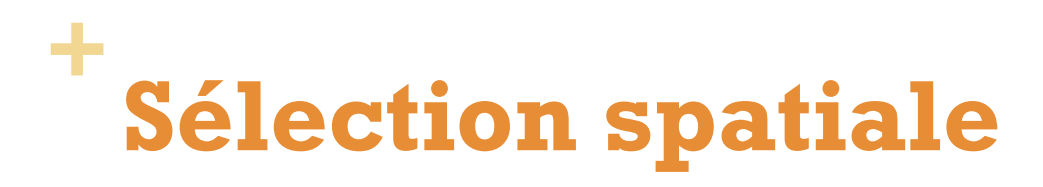

#### Sélectionner les intersections entre routes et voies ferrées

```
[bbox:{{bbox}}];
way["railway"="rail"]->.major;
way["highway"]->.minor;
node(w.major)(w.minor);
out body;
>;
out skel qt;
```

```
[bbox:{{bbox}}];
way["railway"="rail"]->.major;
way["highway"]->.minor;
node(w.major)(w.minor);
out body;
>;
out skel qt;
```

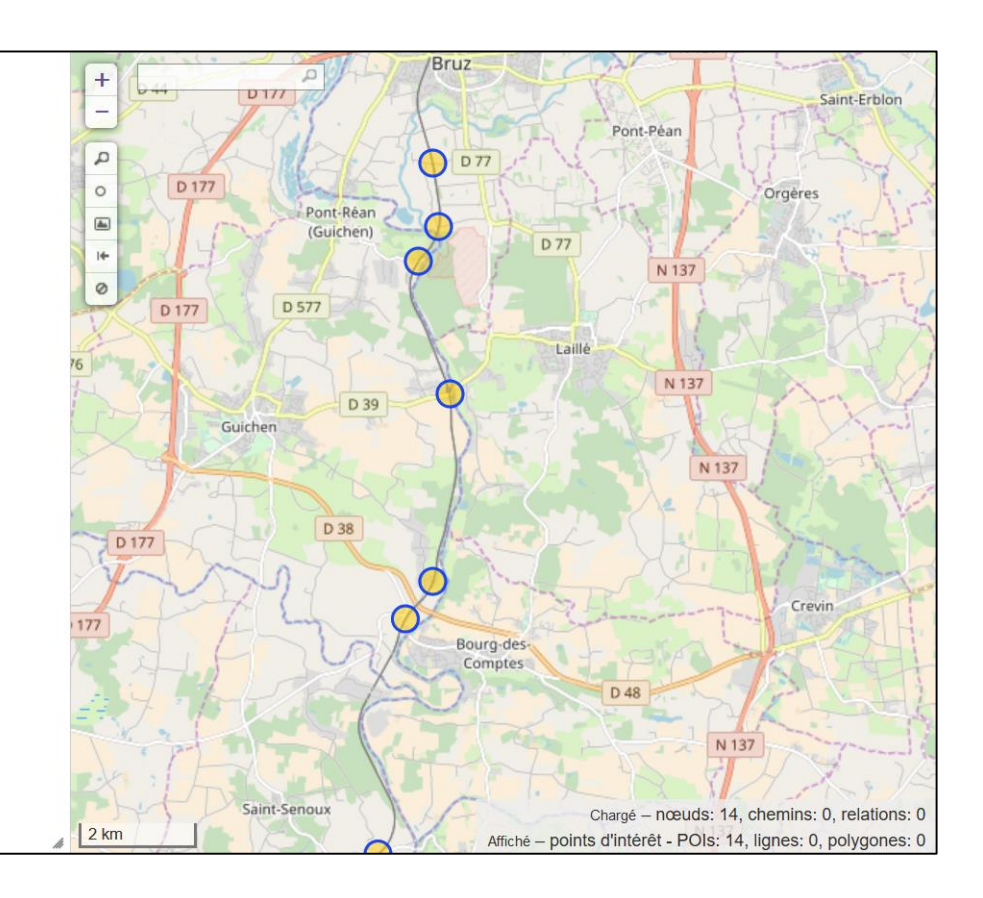